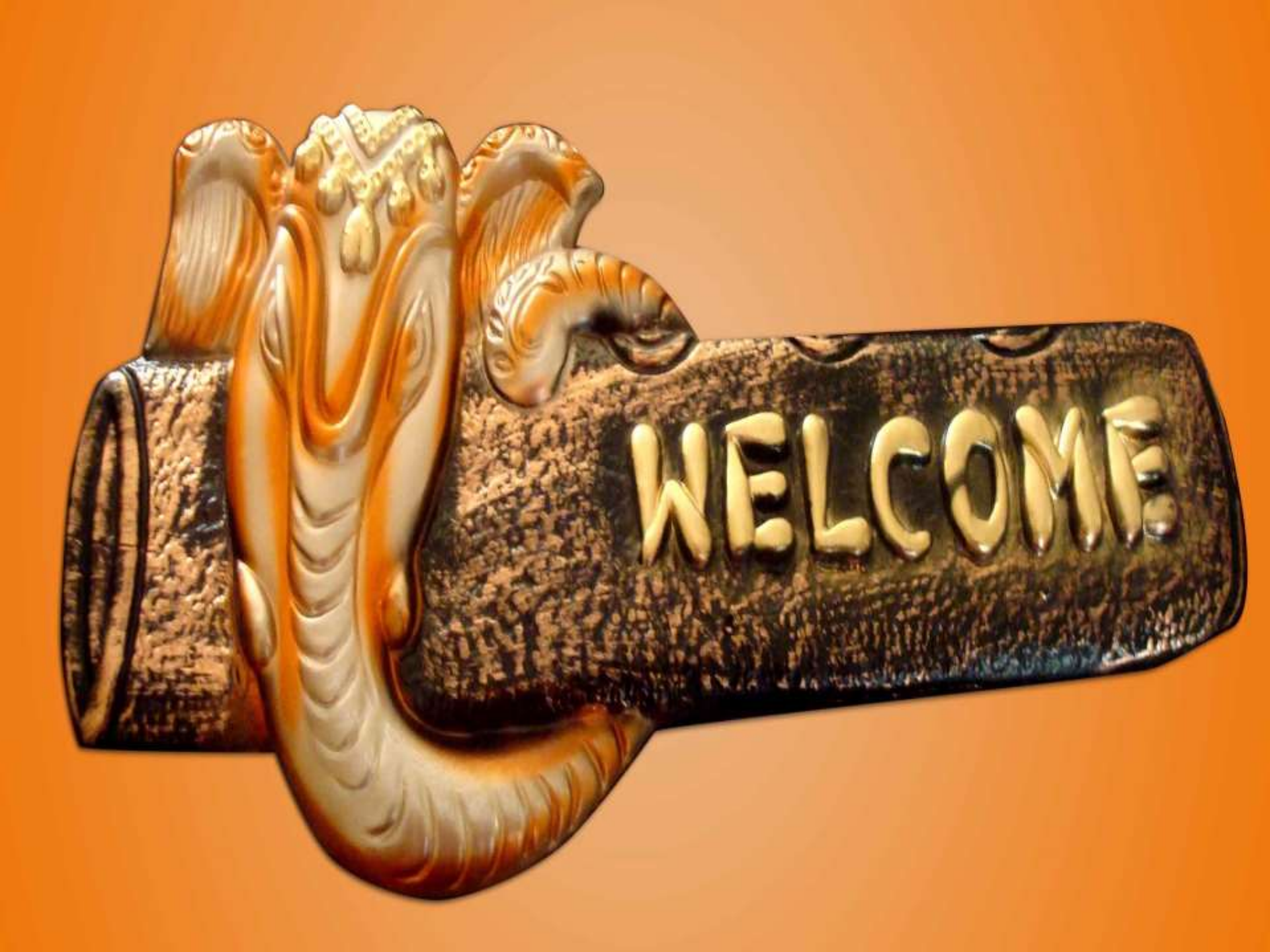

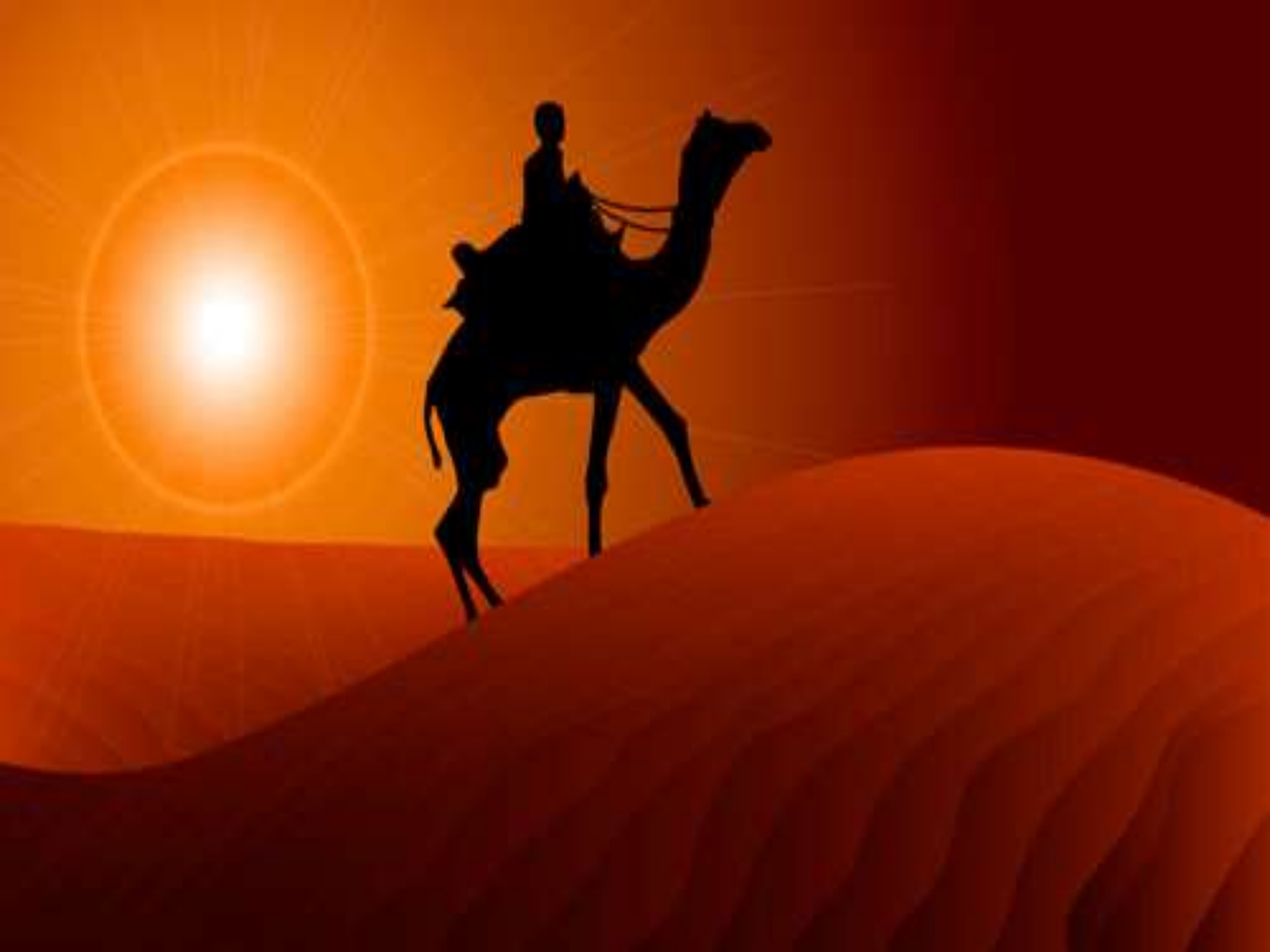

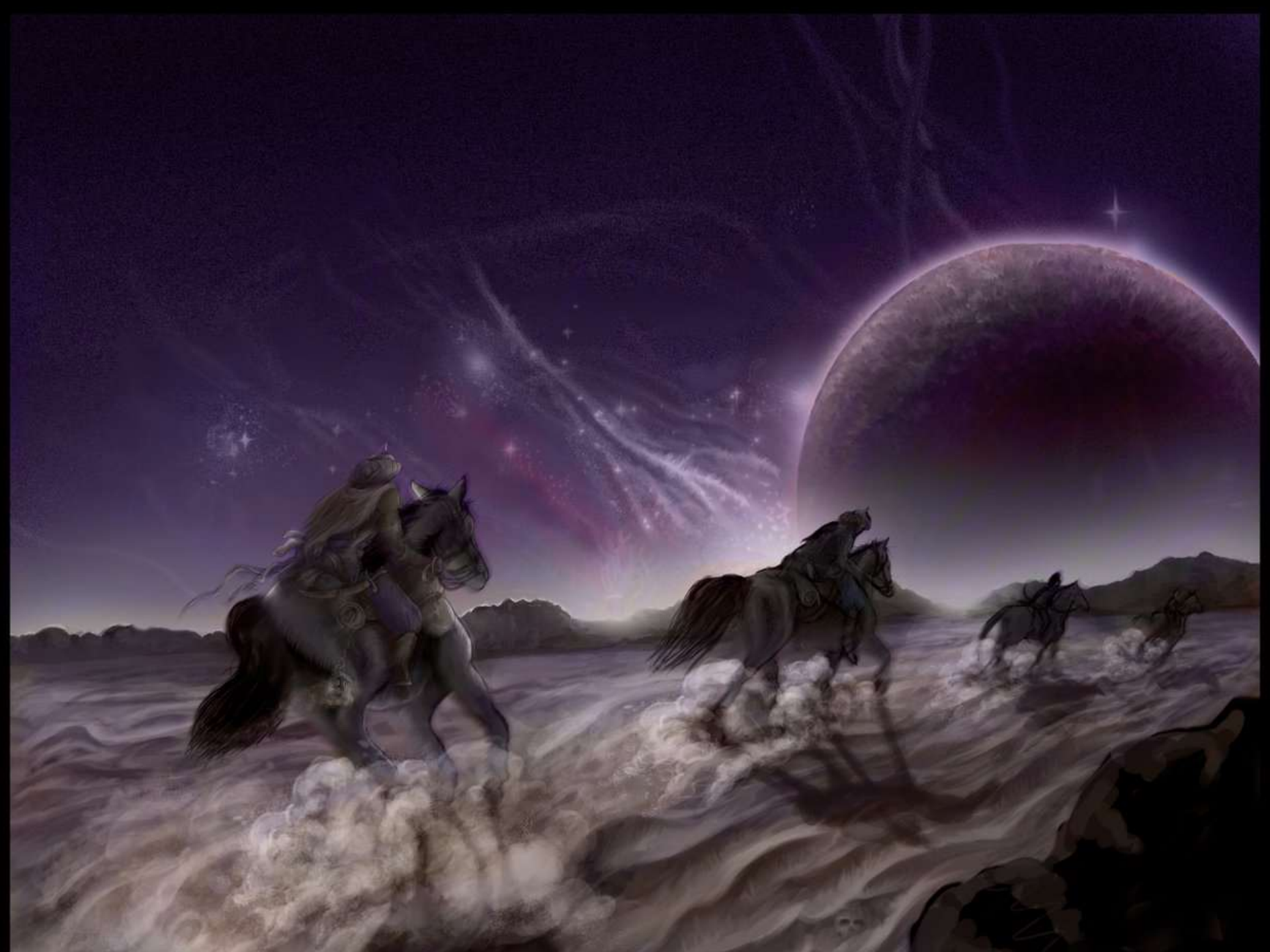

## e-Filing of Income Tax Return - Kapil R. Danadal

The Income Tax Department (ITD) of the Ministry of Finance, Central Government of India, is committed to provide world - class services to taxpayers in the country, making tax compliance easy and convenient.

One of the initiatives of the Income Tax Department was the introduction of Electronic Filing (e - Filing) of income tax returns (ITRs) to make the filing process easier for taxpayers as well as to reduce the time required for data entry on receipt of returns.

This workshop deals with the importance and awareness of e-filing among the students.

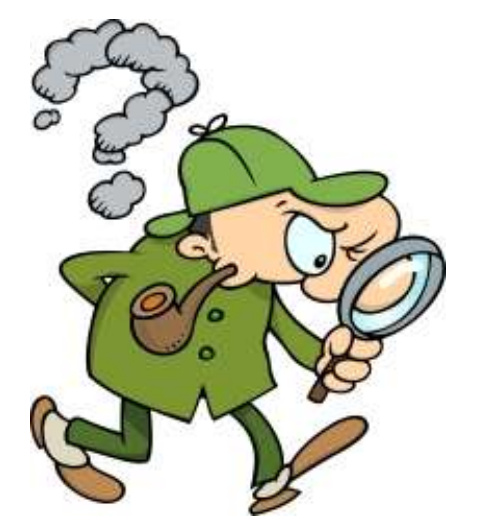

#### **Definition of e-filing**

e - Filing is a system for submitting tax documents to the Income tax department through the internet or direct connection, usually without the need to submit any paper documents. "e - File is the term for electronic filing, or sending your ITR from tax software via the Internet to the tax authority".

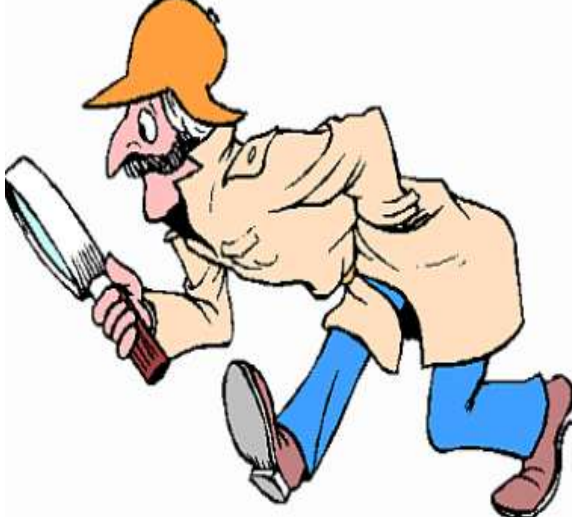

E-filing of Income Tax Return Online refers to the process of filing Income Tax Return electronically.

You no longer have to stand in long queues to file income tax returns. Customized return forms have been devised by the Income Tax Authority which are available on the site of the Department.

These forms have been devised with such details that tax payers need not file any supporting document along with. Return is submitted electronically at the site.

It is mandatory for Firms, Individuals, Hindu Undivided Family (HUF) requiring statutory audit u/s 44AB and Companies to submit the Income tax returns electronically from AY 2007-08 onwards. – Any Company/Firm, Individual, HUF requiring statutory audit u/s 44AB return submitted without e-Filing receipt will not be accepted.

The Indian government agency that runs the Income-Tax portal "incometaxindiaefiling.gov.in" has very thoughtfully provided an electronic filing facility for its citizens.

#### **Types of Income Tax Return Forms**

To file tax returns Income Tax Department had issued a series of forms applicable to different type of assesses:

**ITR 1**: This form is applicable for an individual who has no income other than Salary/ Pension and Interest.

**ITR 2**: This form is applicable for an individual who has income under different heads but not business /profession income.

**ITR 3**: This form is applicable for an individual who is partner in a partnership firm .

**ITR 4:** This form is applicable for an individual who has income from business/profession.

**ITR 5**: This form is applicable for a Firms, AOP, BOI, Local Authority.

**ITR 6**: This form is applicable for a Company.

**ITR 7**: This form is applicable for a Trust.

#### **Methods of Filing of IT Return**

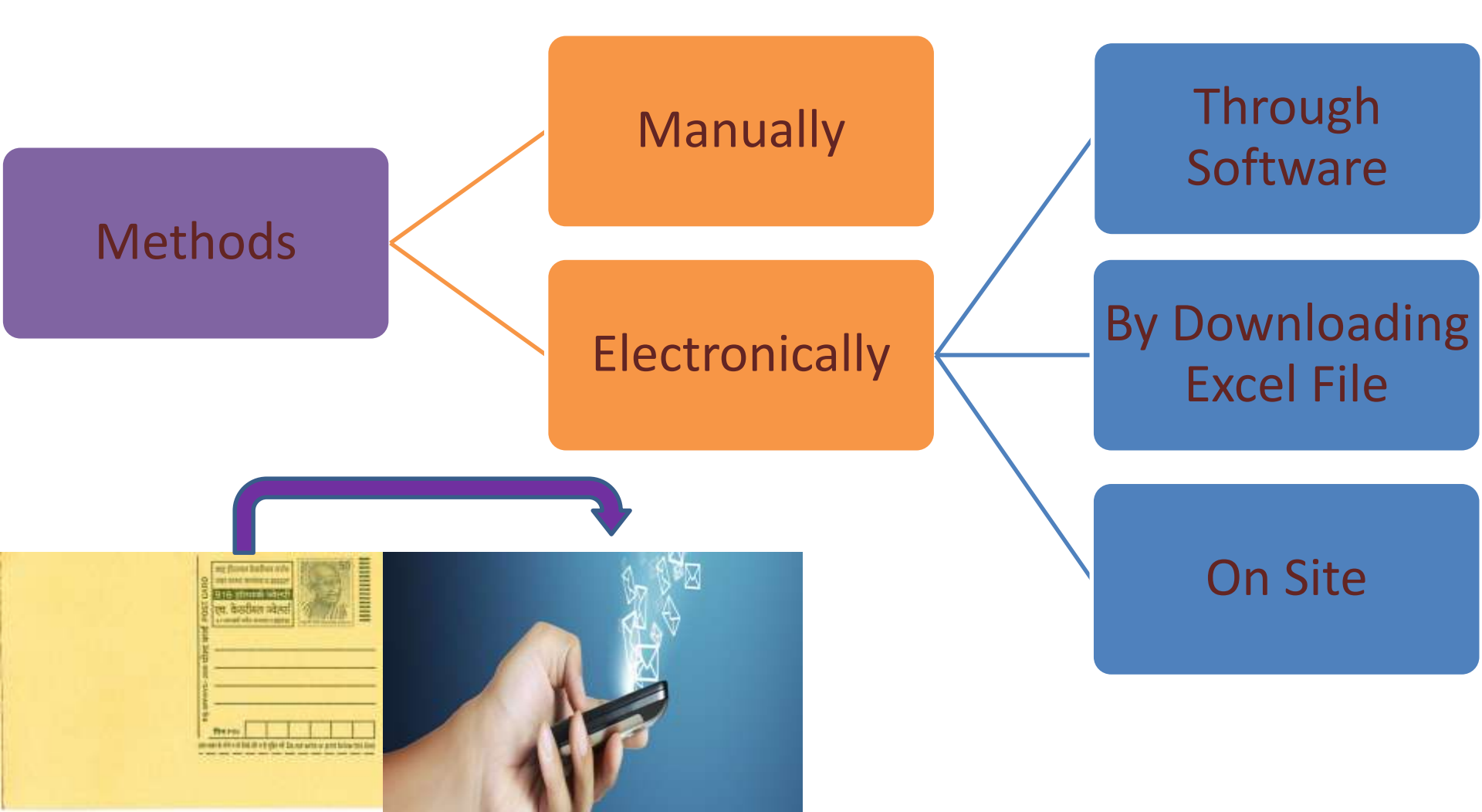

#### Section 44AD & 44AE – ITR 4S

To give relief to small assesses, the Income-tax Law has incorporated a simple scheme commonly known as Presumptive Taxation Scheme. There are two schemes, viz., the scheme of section 44AD and the scheme of section 44AE. An assessed adopting these provisions is not required to maintain the regular books of account and is also exempt from getting the books of account audited. In this advance learning we will cover the provisions of the presumptive taxation scheme provided in section 44AD. The scheme of section 44AD is designed to give relief to small assesses engaged in any business.

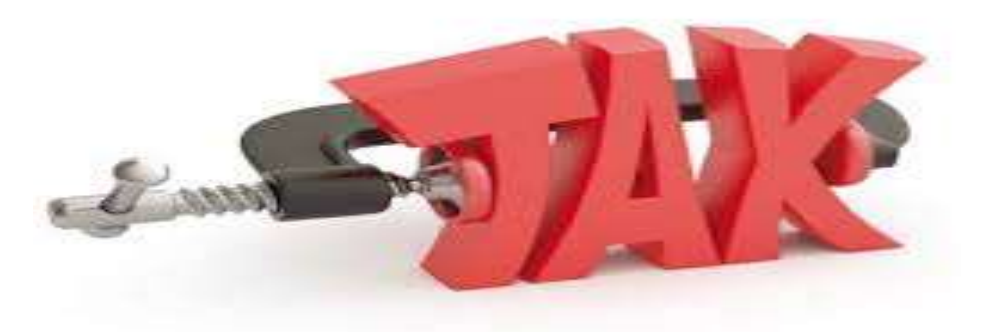

#### **Financial Year & Assessment Year**

The year of which Income Tax Return you are going to file that year is called as Financial Year or Previous year

and

in which year you are filing the same is called as Assessment Year

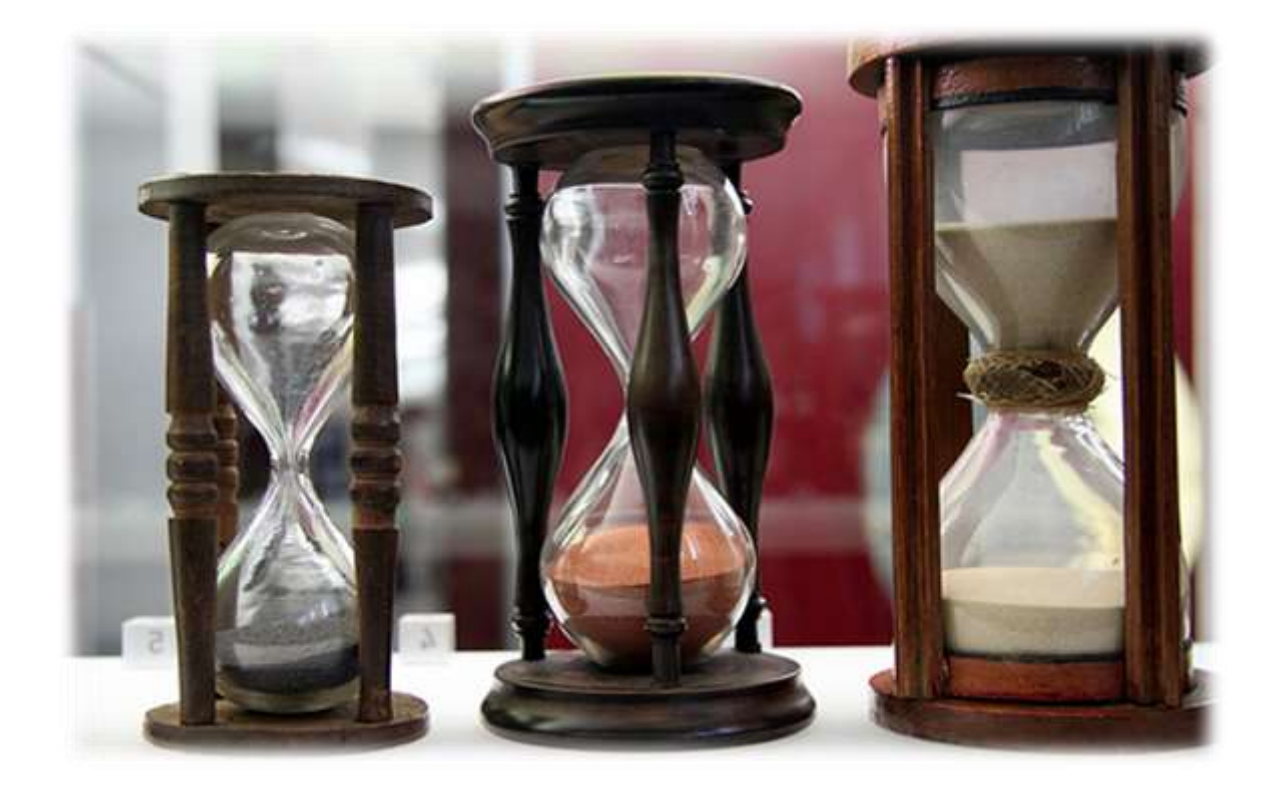

#### Income Tax Slab Rates for Financial Year 2015-16 i.e. Assessment Year 2016-17

| Income Tax Slabs                                | Income Tax Rates              |
|-------------------------------------------------|-------------------------------|
| Where Total Income does not exceed Rs. 2,50,000 | NIL                           |
| Where the Total Income exceeds Rs. 2,50,000 but | 10% of the Amount by which it |
| does not exceed Rs. 5,00,000                    | exceeds Rs. 2,50,000          |
| Where the Total Income exceeds Rs. 5,00,000 but | 20% of the Amount by which it |
| does not exceed Rs. 10,00,000                   | exceeds Rs. 5,00,000          |
| Where the Total Income exceeds Rs. 10.00.000    | 30% of the Amount by which it |
| Where the Total Income exceeds RS. 10,00,000    | exceeds Rs. 10,00,000         |

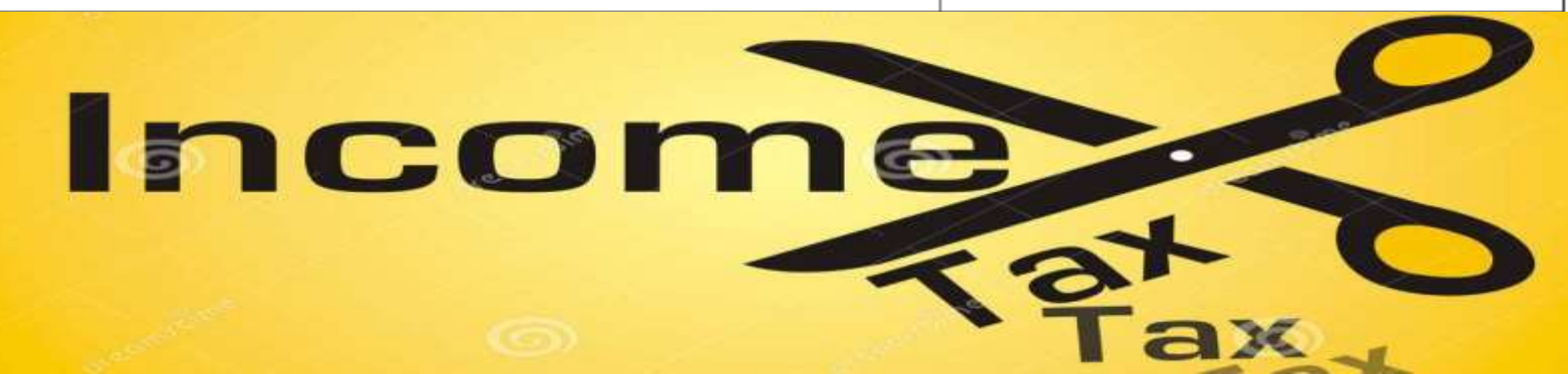

#### **Requirements for filling of ITR Online**

Income
 PAN
 Bank Account Details

## Procedure

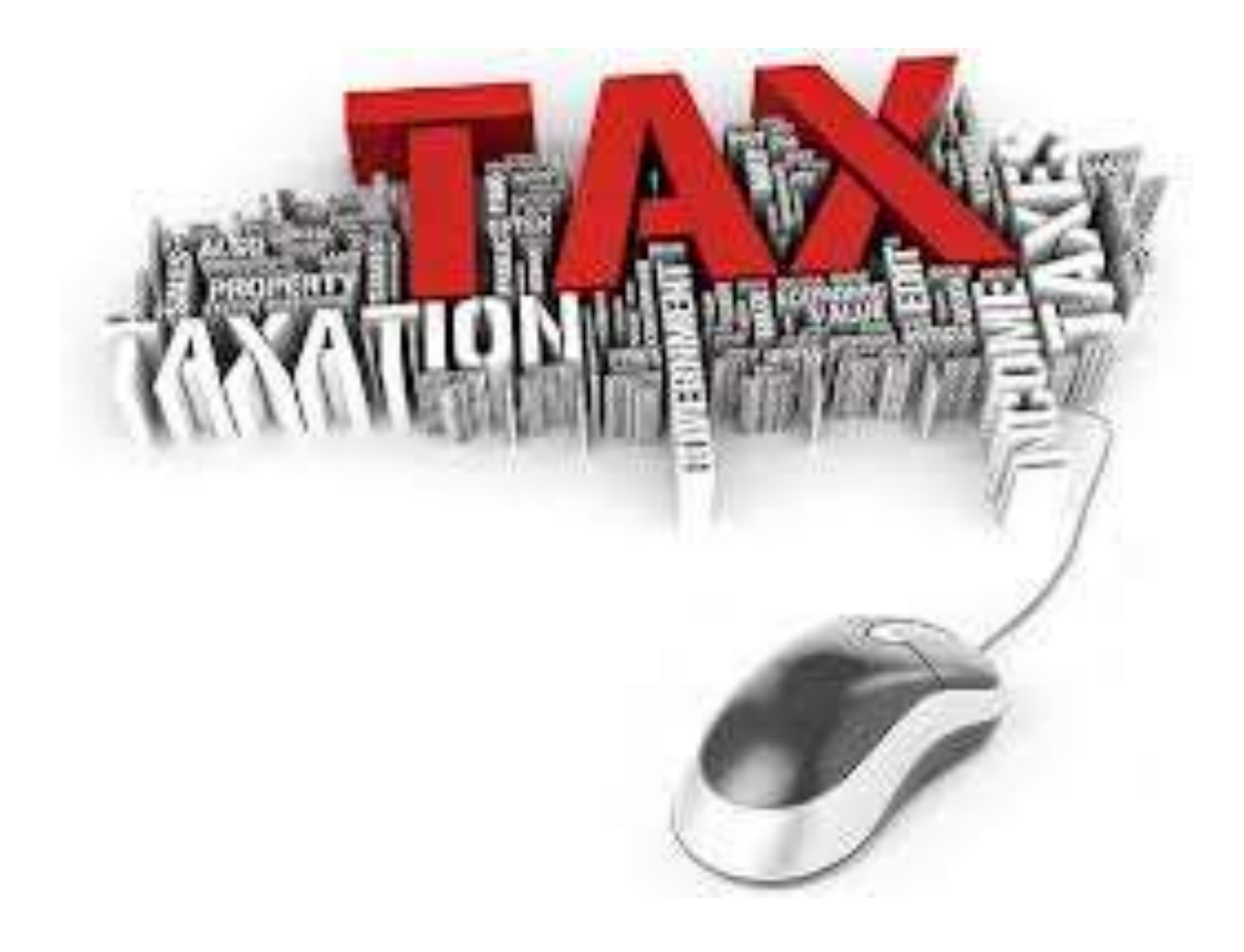

### **Register on** www.incometaxindiaefilling.gov.in

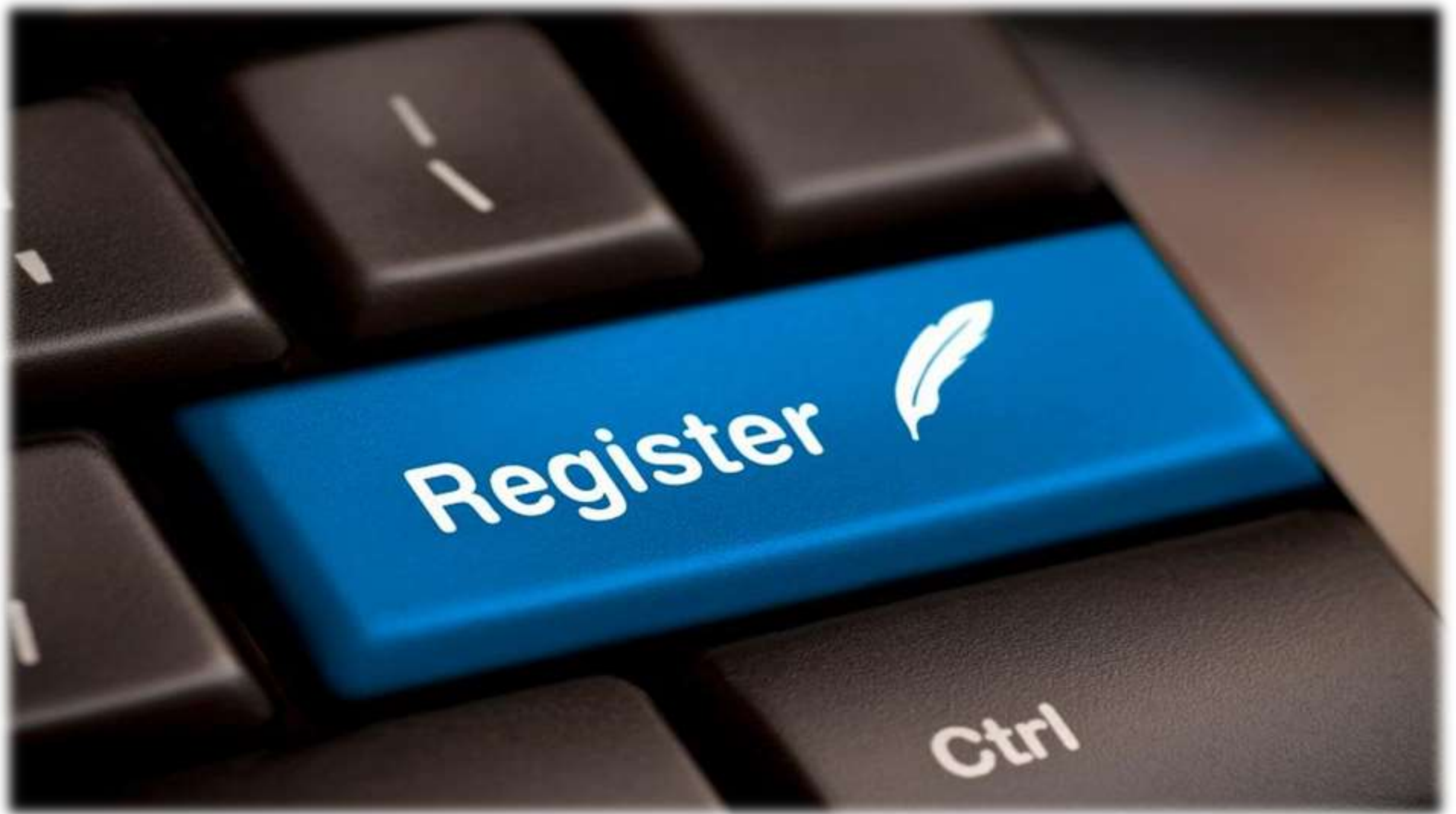

#### **Requirements for Registration**

- **1. Permanent Account Number**
- 2. Your Password
- **3. Complete Address**
- 4. Mobile Contact Number
- 5. Email ID

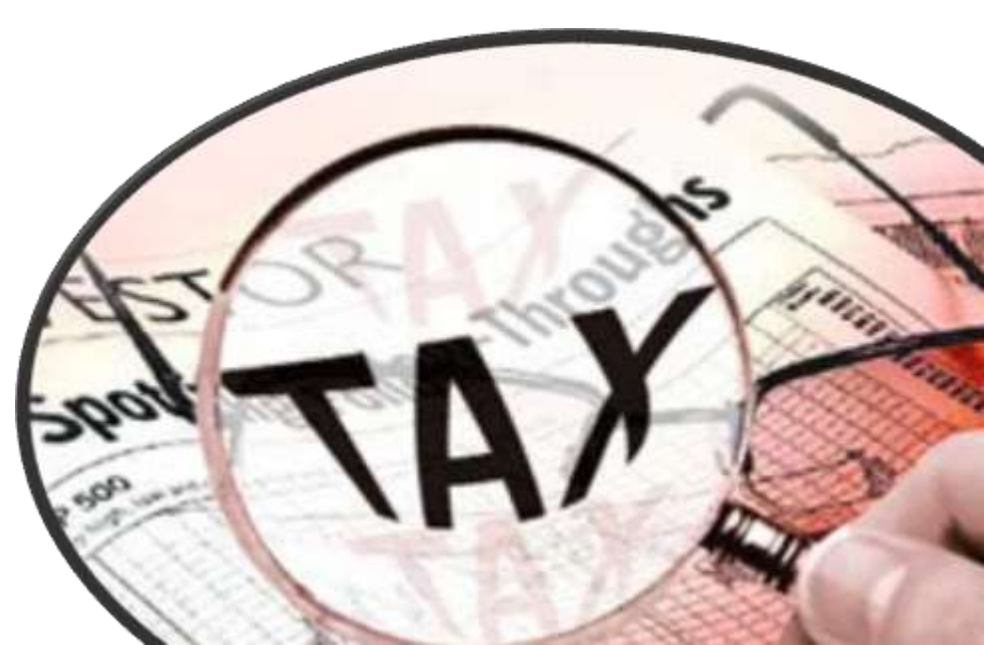

#### Go to

#### www.incometaxindiaefilling.gov.in

| New Tab                                    |                                                                    | × |
|--------------------------------------------|--------------------------------------------------------------------|---|
| $\  \   \leftrightarrow \  \   \mathbf{G}$ | 🗋 www.incometaxindiaefilling.gov.in                                | ≡ |
|                                            | 🗅 www.incometaxindiaefilling.gov.in                                |   |
|                                            | 🗅 https://incometaxindiaefiling.gov.in - Directorate of Income Tax |   |
|                                            | A www.incometaxindiaefilling.gov.in - Google Search                |   |
|                                            | 🗅 www.incometaxindiaefiling.gov.in/pages/default.aspx              |   |
|                                            | 🗅 www.incometaxindiaefiling.gov.in.ipaddress.com                   |   |
|                                            | 🗅 www.incometaxindiaefiling.gov.in/e-filing                        |   |

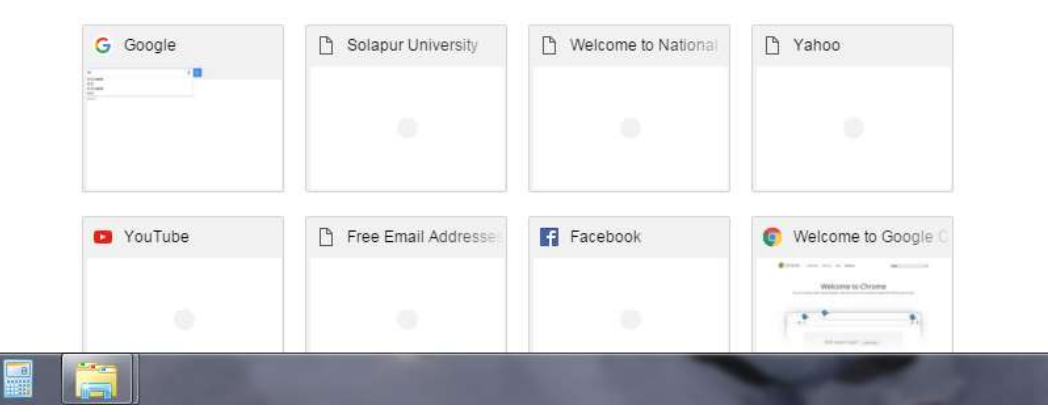

Tally

#### Home page of Site Click on Register Yourself (at Right hand side)

| e-Filing Anywh<br>Income Tax Department, C                                                                                                    | iovernment of India                                                                                                    | It Us Feedback Contact Us Help                                                                                                    |
|----------------------------------------------------------------------------------------------------|----------------------------------------------------------------------------------------------------|----------------------------------------------------------------------------------------------------|
| <ul> <li>I Am</li> <li>Tax Payer 1</li> <li>Professionals For Tax Audit 1</li> <li>e-Return Intermediary</li> <li>Bulk PAN Verification User</li> <li>Tax Deductor and Collector</li> </ul>                 | e-File Your Tax ReturnIts Fast Easy and Secure       Learn How To e-File         Image: View Form 26 AS       Image: View Form 26 AS       Image: View Form 26 AS         Image: View Form 26 AS       Image: View Form 26 AS       Image: View Form 26 AS         Image: View Form 26 AS       Image: View Form 26 AS       Image: View Form 26 AS         Image: View Form 26 AS       Image: View Form 26 AS       Image: View Form 26 AS         Image: View Form 26 AS       Image: View Form 26 AS       Image: View Form 26 AS         Image: View Form 26 AS       Image: View Form 26 AS       Image: View Form 26 AS         Image: View Form 26 AS       Image: View Form 26 AS       Image: View Form 26 AS         Image: View Form 26 AS       Image: View Form 26 AS       Image: View Form 26 AS         Image: View Form 26 AS       Image: View Form 26 AS       Image: View Form 26 AS         Image: View Form 26 AS       Image: View Form 26 AS       Image: View Form 26 AS         Image: View Form 26 AS       Image: View Form 26 AS       Image: View Form 26 AS         Image: View Form 26 AS       Image: View Form 26 AS       Image: View Form 26 AS         Image: View Form 26 AS       Image: View Form 26 AS       Image: View Form 26 AS         Image: View Form 26 AS       Image: View Form 26 AS       Image: View Form 26 AS         Image: View Form 26 AS | New To e-Filing?<br>Register Yourself<br>Registered User?<br>Login Here<br>Need Assistance?<br>Customer Care                       |
| <ul> <li>Services</li> <li>Quick e-File ITR-1 &amp; ITR-4S A</li> <li>Submit Returns / Forms A</li> <li>View Form 26AS (Tax Credit) A</li> <li>Quitatending Tax Demand A</li> </ul>                         | News & Updates       More         25/01/2016       new!         Additional modes of generating Electronic Verification Code (EVC) have been notified in addition to EVC notified vide earlier Notification No. 2/2015 dated 13/07/2015. The two additional modes are i) By pre-validating Bank account details and ii) By pre-validating Demat account details. [Refer Notification No. 1/2016 dated 19/01/2016].                                                                                                    | Downloads<br>AY 2015-16<br>O ITR-1(SAHAJ) O ITR-4S(SUGAM)<br>O ITR-2 O ITR-2A<br>O ITR-3 O ITR-4                                   |
| <ul> <li>Outstanding Tax Demand A</li> <li>CPC Refund Status A</li> <li>Rectification Status A</li> <li>ITR-V Receipt Status</li> <li>Know Your Jurisdictional A.O.</li> <li>Know Your PAN   TAN</li> </ul> | <b>22/01/2016</b> Text<br>Taxpayers have recently reported that they have faced problems in using the<br>Digital Signature Certificate for Signing through browser at the time of<br>uploading their Income Tax Return. This is because the latest browser versions<br>have started disabling the standard way in which browser support plug-in<br>functions to address security. Hence Java applet that was used by the e-Filing<br>website would not work in the latest versions of Google Chrome, Mozilla or<br>Internet Explorer.                                                                                                    | <ul> <li>ITR-5</li> <li>ITR-7</li> <li>ITR Validation Rules</li> <li>Forms (Other than ITR)</li> <li>Previous Year ITRs</li> </ul> |
| <ul> <li>Tax Calculator</li> <li>e-Filing   Rectification</li> <li>e-Filing Statistics</li> </ul>                                                                                                    | In order to address this issue and to simplify the procedure for uploading<br>Income Tax return (ITR) with Digital Signature Certificate (DSC) a easy to use<br>software utility has been developed which would have to be downloaded in<br>E-Verified ITRs :<br>Aadhaar-PAN linked :                                                                                                    | <ul> <li>Form BB (Return of Net Wealth)</li> <li>Form 6 (undisclosed foreign asset)</li> <li>Schema Downloads</li> </ul>           |

#### This is Registration Form Click on Individual

| Home I Am - Services - Dow                                                                | ere Anytime Fr-대 교 R A 또 Skip to main conten<br>overnment of India                                                                                                    | About Us     Feedback     Contact Us     Help       Search     Image: Contact Us     Image: Contact Us     Image: Contact Us                                                |
|-------------------------------------------------------------------------------------------|----------------------------------------------------------------------------------------------------|----------------------------------------------------------------------------------------------------|
| Quick Link  Tax Calculator  Apply Online - PAN/TAN  E-Pay Tax View Form 26AS (Tax Credit) | Registration Form         Select User Type *         Individual/HUF         Individual         Individual         Other than Individual/HUF         Company       Body of Individuals (BOI)         Trust       Association of Persons (AOP)         Trust       Association of Persons (AOP)         Government         Bulk PAN Verification Users         External Agency         Tax Professional         Chartered Accountants         Tax Deductor and Collector         Third Party Software Utility Developer | <ul> <li>Fields marked with asterisk (*) are mandatory.</li> <li>Select a User type</li> <li>Please keep your PAN card handy to fill in the Registration details</li> </ul> |

#### Fill the details

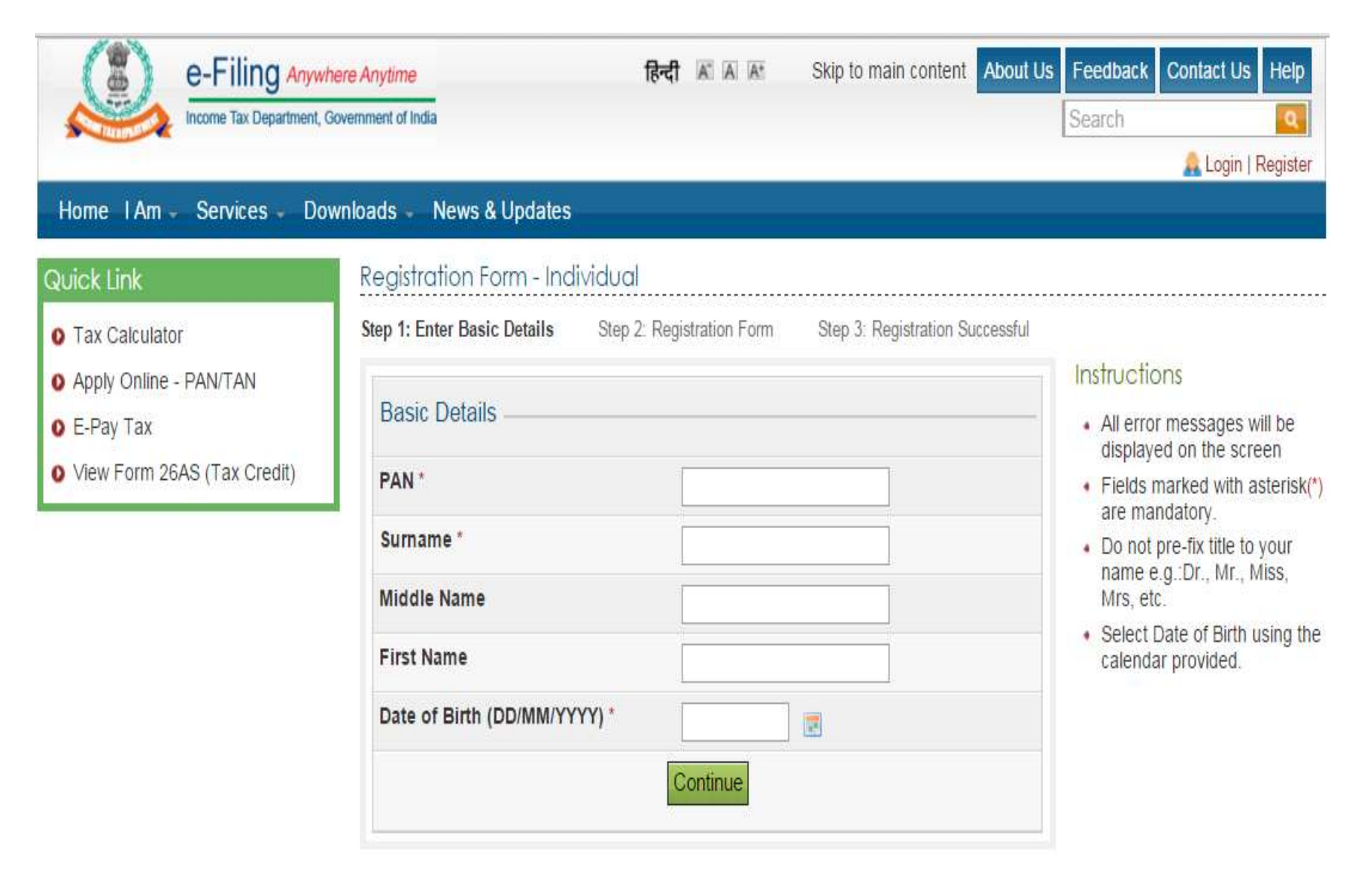

#### after details click on continue tab

| Home IAm - Services - Do                                      | nere Anytime<br>Sovemment of India<br>wnloads News & Updates | हिन्दी 🛋 🛋 Skip to main cont                            | ent About Us Feedback Contact Us Help<br>Search                           |
|---------------------------------------------------------------|--------------------------------------------------------------|---------------------------------------------------------|---------------------------------------------------------------------------|
| Quick Link<br>O Tax Calculator                                | Registration Form - Indi<br>Step 1: Enter Basic Details      | vidual<br>Step 2: Registration Form Step 3: Registratio | on Successful                                                             |
| <ul> <li>Apply Online - PAN/TAN</li> <li>E-Pay Tax</li> </ul> | Basic Details                                                | All error messages will be<br>displayed on the screen   |                                                                           |
| View Form 26AS (Tax Credit)                                   | PAN *                                                        | BDMPR5700E                                              | <ul> <li>Fields marked with asterisk(*)<br/>are mandatory</li> </ul>      |
|                                                               | Surname *                                                    | RANADE                                                  | Do not pre-fix title to your     pame e g Dr. Mr. Miss                    |
|                                                               | Middle Name                                                  | SACHIN                                                  | Mrs, etc.                                                                 |
|                                                               | First Name                                                   | SOHAM                                                   | <ul> <li>Select Date of Birth using the<br/>calendar provided.</li> </ul> |
|                                                               | Date of Birth (DD/MM/YY)                                     | Y)* 16/07/1992 💽                                        |                                                                           |
|                                                               |                                                              | Continue                                                |                                                                           |

**Registration Link on your registered email ID** 

#### **Click on such link**

#### **One Time Password (OTP)**

#### **Put OTP and get registered**

#### e-filing of ITR of Salaried Person

# Source of Information Form No 16 Salary Certificate Salary Sleep etc.

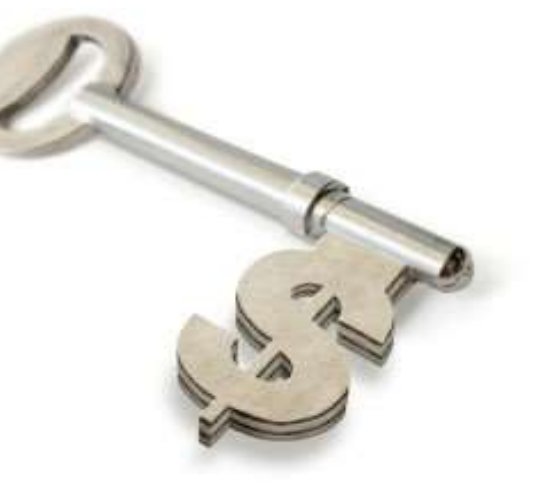

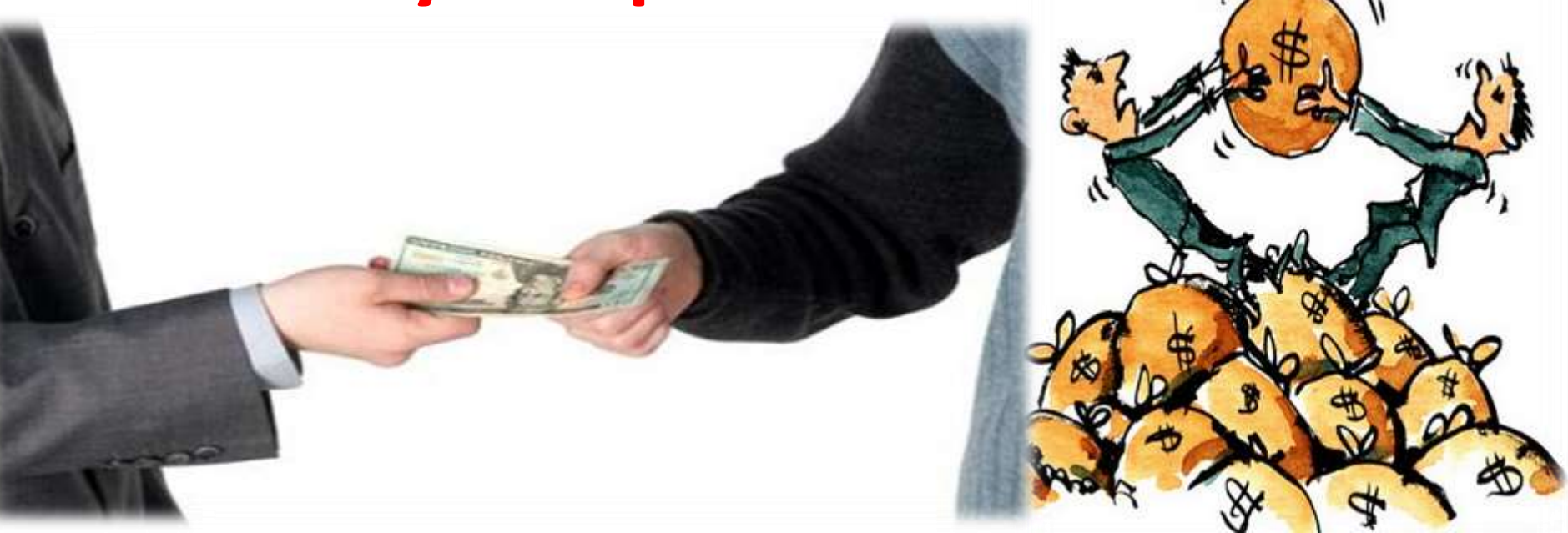

#### Log in to www.incometaxindiaefilling.gov.in

| e-Filing Anywh<br>Income Tax Department, G | ere Anytime हिन्दी 🛋 🗛 Skip t                                                                                                    | to main content Abo                                                                                                    | ut Us Feedback Search | Contact Us Help        |
|--------------------------------------------|----------------------------------------------------------------------------------------------------|----------------------------------------------------------------------------------------------------|-----------------------|------------------------|
| I Am                                       | e-File Your Tax ReturnIts Fast Easy and Secure                                                                                       | earn How To e-File                                                                                                    | New To                | e-Filing?              |
| ) Tax Payer                                |                                                                                                    |                                                                                                    | Register              | r Yourself             |
| Professionals For Tax Audit                |                                                                                                    | <ul> <li>Image: A second second s</li></ul> | Register              | red User?              |
| ) e-Return Intermediary                    | View Form 26 AS Upload Return Chec                                                                                                   | ck Status                                                                                                    | Logir                 | n Here                 |
| Bulk PAN Verification User                 | *Excellent Website. Great work getting IT filing online. Kudos to<br>who have worked hard to get this up and running so effectively. | to all the people<br>.* - 20/01/2016                                                                                                    | Need As               | ssistance?<br>ner Care |
| ) Tax Deductor and Collector               |                                                                                                    |                                                                                                    |                       |                        |
| Continen                                   | Nous & Updatas                                                                                                    | CBDT exten                                                                                                    | c<br>Devumle crete    |                        |
| Services                                   | News & Updates                                                                                                    | More                                                                                                    | Downloads             |                        |
| 0 Quick e-File ITR-1 & ITR-4S 🖻            | 25/01/2016 Additional modes of generating Electronic Verification Code (E                                                            | VC) have been                                                                                                    | AY 2015-16            | A ITO ACCUCANA         |
| 🛛 Submit Returns / Forms 🚊                 | notified in addition to EVC notified vide earlier Notification No                                                                    | 2/2015 dated                                                                                                    | O TIR-T(SAHAJ)        | TTR-45(SUGAW)          |
| 📀 View Form 26AS (Tax Credit) 🖴            | 13/07/2015. The two additional modes are i) By pre-validating<br>details and ii) By pre-validating Demat account details. [Refer     | g Bank account<br>Notification No.                                                                                                    | O ITR-2               | O ITR-2A               |
| Outstanding Tax Demand                     | 1/2016 dated 19/01/2016].                                                                                                    |                                                                                                    | O ITR-3               | O ITR-4                |
| O CPC Refund Status                        | 22/01/2016                                                                                                    |                                                                                                    | O ITR-5               | O ITR-6                |
| Rectification Status                       | Taxpayers have recently reported that they have faced problem<br>Digital Signature Certificate for Signing through browser a         | ms in using the at the time of                                                                                                    | O ITR-7               |                        |
| 0 ITR-V Receipt Status                     | uploading their Income Tax Return. This is because the latest bi                                                                     | rowser versions                                                                                                    | ITR Validation F      | Rules                  |
| Know Your, Jurisdictional A.O.             | functions to address security. Hence Java applet that was used                                                                       | Forms (Other the the second second          | han ITR)              |                        |
| Know Your Bansactional A.O.                | website would not work in the latest versions of Google Chro<br>Internet Explorer.                                                   | Previous Year I                                                                                                    | TRs                   |                        |
| Thow Your PAN   TAN                        | In order to address this issue and to simplify the presedur                                                                          | o for unloading                                                                                                    | O Form BB (Retu       | rn of Net Wealth)      |
| O Tax Calculator                           | Income Tax return (ITR) with Digital Signature Certificate (DSC                                                                      | c) a easy to use                                                                                                    | Eorm 6 (undisc        | losed foreign asset)   |
| 💽 e-Filing   🔛 Rectification               | software utility has been developed which would have to be                                                                           | downloaded in 👻                                                                                                    | Cohomo Dourst         | ando                   |
| e-Filing Statistics                        | E-Verified ITRs : S23 1895 Aadhaar-PAN link                                                                                          | ked : 4042376                                                                                                    | Schema Downi          | uaus                   |

#### Put log in details

| Income Tax Department, G                                                                           | Sovernment of India                           |                                                 | Search                                                     |
|----------------------------------------------------------------------------------------------------|-----------------------------------------------|-------------------------------------------------|------------------------------------------------------------|
| Home I Am - Services - Dov                                                                         | wnloads - News & Updates                      |                                                 | a cogin i redyou                                           |
| Quick Link                                                                                         | Login                                         |                                                 |                                                            |
| Tax Calculator                                                                                     | User ID *                                     | BDMPR5700E                                      | Trouble Logging In?                                        |
| <ul> <li>Apply Online - PAN/TAN</li> <li>E-Pay Tax</li> <li>View Form 26AS (Tax Credit)</li> </ul> | Password *                                    | •••••                                           | Oser ID for Tax Payee is     PAN.                          |
|                                                                                                    | Date of Birth/Incorporation<br>(DD/MM/YYYY) * | 16/07/1992                                      | Make sure there are no<br>spaces in User ID or<br>Password |
|                                                                                                    | Captcha Code                                  | Passwords are case<br>sensitive, make sure Caps |                                                            |
|                                                                                                    | Image                                         |                                                 | Lock is not on                                             |
|                                                                                                    | Enter the number as in above image *          | 247358                                          |                                                            |
|                                                                                                    |                                               | Login Forgot Password?                          |                                                            |
|                                                                                                    | New Users? Reg                                | ister Now   Resend Activation Link              |                                                            |
|                                                                                                    | NET Se-Filing L                               | ogin Through NetBanking                         |                                                            |

#### Logged in view of site

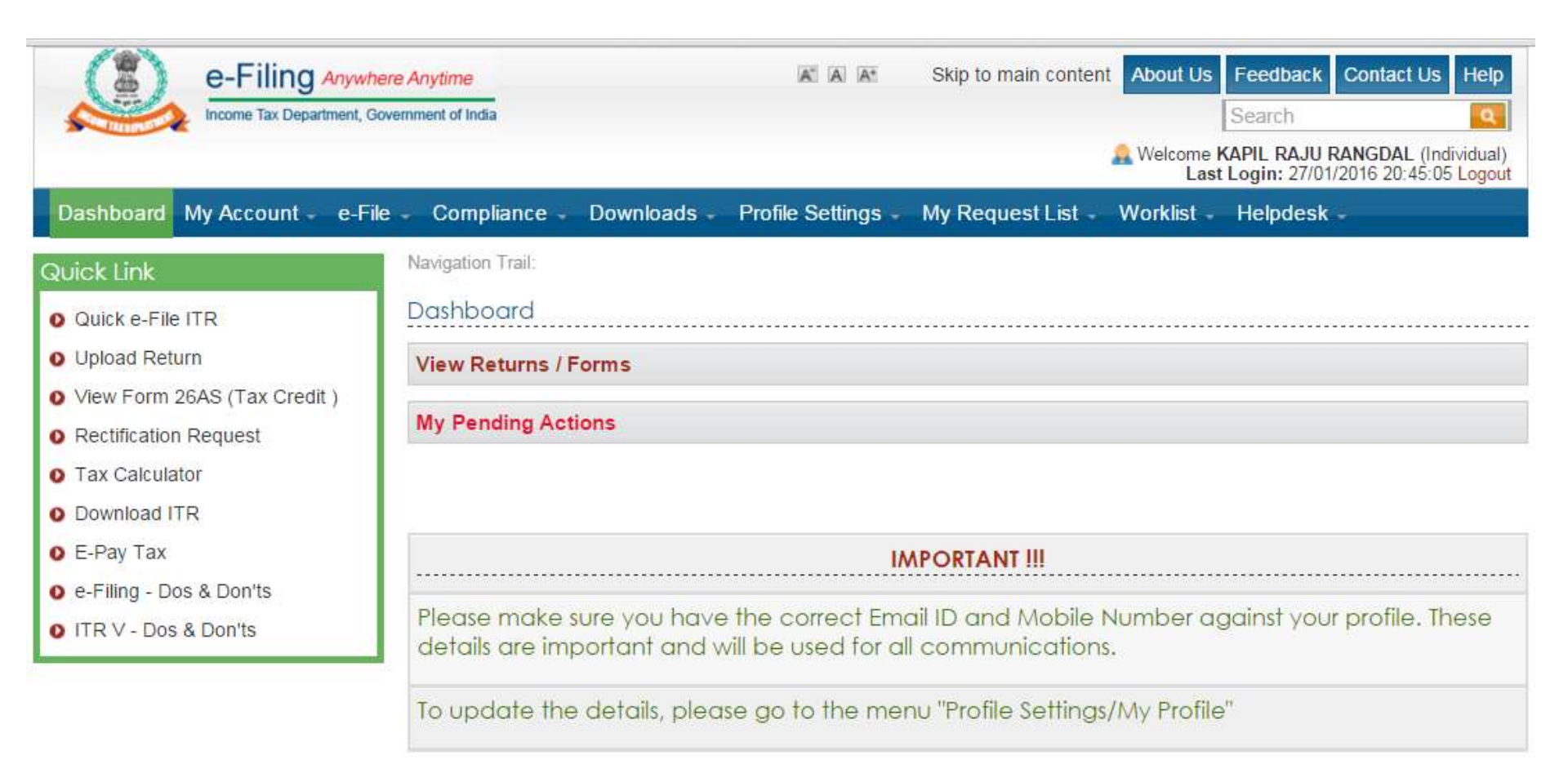

#### **Check form number 26AS**

|                               | e-Filing Anywhere Anytime<br>Income Tax Department, Government of India | Image: Skip to main content       About Us       Feedback       Contact Us       Help         Search       Search |  |  |  |  |
|-------------------------------|-------------------------------------------------------------------------|----------------------------------------------------------------------------------------------------|--|--|--|--|
| Dashboard                     | My Account - e-File - Compliance -                                      | Downloads - Profile Settings - My Request List - Worklist - Helpdesk -                                                                                                    |  |  |  |  |
| Quick Link                    | View Form 26AS (Tax Credit)                                             |                                                                                                    |  |  |  |  |
|                               | e-Filed Returns/Forms                                                   | 1                                                                                                    |  |  |  |  |
| Unload Ret                    | Refund/Demand Status                                                    |                                                                                                    |  |  |  |  |
| <ul> <li>View Form</li> </ul> | Refund Re-issue Request                                                 | ms                                                                                                    |  |  |  |  |
| Rectification                 | Rectification Request                                                   | 15                                                                                                    |  |  |  |  |
| Tax Calcula                   | Rectification Status                                                    |                                                                                                    |  |  |  |  |
| O Download I                  | Request for Intimation u/s 143(1)/154                                   |                                                                                                    |  |  |  |  |
| E-Pay Tax                     | Register as Legal Heir                                                  | IMPORTANT !!!                                                                                                    |  |  |  |  |
| o e-Filing - Do               | Add CA                                                                  | e you have the correct EmpilyD and Mehile Number appint your profile. These                                                                                                    |  |  |  |  |
| O ITR V - Dos                 | List/Dis-engage CA                                                      | rtant and will be used for all communications.                                                                                                    |  |  |  |  |
|                               | Register as Person Competent to Verify                                  |                                                                                                    |  |  |  |  |
|                               | Engage/Dis-engage ERI                                                   | etails, please go to the menu "Profile Settings/My Profile"                                                                                                    |  |  |  |  |
|                               | Tax Credit Mismatch                                                     |                                                                                                    |  |  |  |  |
|                               | View Form15CA                                                           |                                                                                                    |  |  |  |  |
|                               | View Form 6 (for undisclosed foreign asset)                             |                                                                                                    |  |  |  |  |
|                               | Register as Official Liquidator                                         |                                                                                                    |  |  |  |  |

## You will connected to some another website after your confirmation

|                 | e-Filing        | Anywhen<br>tment, Gove | e Anytime         |                   | A* A A*            | Skip to main content | About Us          | Feedback<br>Search           | Contact Us Help                                |
|-----------------|-----------------|------------------------|-------------------|-------------------|--------------------|----------------------|-------------------|------------------------------|------------------------------------------------|
|                 |                 |                        |                   |                   |                    |                      | Welcome I<br>Last | KAPIL RAJU<br>t Login: 27/01 | RANGDAL (Individual)<br>1/2016 20:45:05 Logout |
| Dashboard       | My Account      | e-File                 | Compliance -      | Downloads -       | Profile Settings - | My Request List -    | Worklist -        | Helpdesk                     |                                                |
| Quick Link      |                 |                        | Navigation Trail: |                   |                    |                      |                   |                              |                                                |
| O Quick e-File  | ITR             |                        | View Form 26A     | S (Tax Credit)    |                    |                      |                   |                              |                                                |
| O Upload Retu   | Irn             |                        |                   |                   |                    |                      |                   |                              |                                                |
| O View Form 2   | 6AS (Tax Credit | )                      |                   |                   |                    |                      |                   |                              |                                                |
| Rectification   | Request         | - 1                    | Youw              | ill be redirected | to the TDS-CPC     | website to view Forr | m 26AS (Ta        | ax Credit S                  | tatement)                                      |
| Tax Calculat    | tor             | - 1                    |                   |                   |                    |                      |                   |                              |                                                |
| Download IT     | R               | - 1                    |                   |                   |                    | Confirm              |                   |                              |                                                |
| E-Pay Tax       |                 | - 1                    |                   |                   |                    |                      |                   |                              |                                                |
| 0 e-Filing - Do | s & Don'ts      | - 1                    |                   |                   |                    |                      |                   |                              |                                                |
| O ITR V - Dos   | & Don'ts        |                        |                   |                   |                    |                      |                   |                              |                                                |

#### Permission to access your data

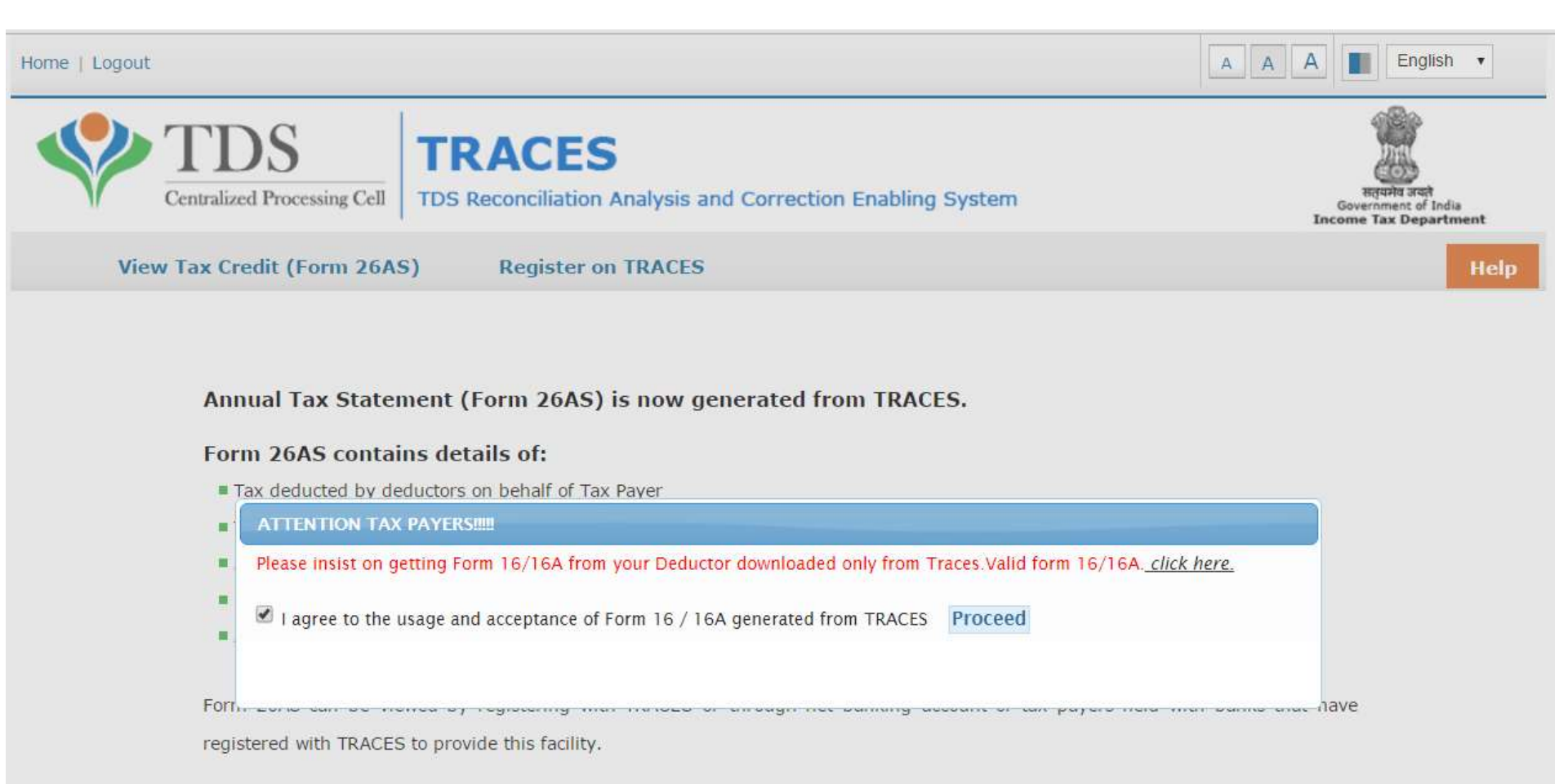

Click View Tax Credit (Form 26AS) to view your Form 26AS.

#### Select assessment year and mode of 26AS

| e   Logout                                                             |                          |                          |                 |                           | A A A English v                                              |
|------------------------------------------------------------------------|--------------------------|--------------------------|-----------------|---------------------------|--------------------------------------------------------------|
| TDS<br>Centralized Processing Cell                                     | TRACE                    | S<br>on Analysis and C   | Correction En   | abling System             | सत्यमंव जवते<br>Government of India<br>Income Tax Department |
| View Tax Credit (Form 26AS                                             | 5) Register              | r on TRACES              |                 |                           | Не                                                           |
|                                                                        |                          | Form 20                  | 6AS             |                           |                                                              |
|                                                                        | Annua                    | l Tax Statement u        | nder Section    | 203AA of the Income       | Tax Act, 1961                                                |
| 3                                                                      | Assessment Year*         | 2015-16                  | View As         | HTML •                    | View / Download                                              |
| See Section 203AA and second provision                                 | sion to Section 206C     | (5) of the Income T      | ax Act, 1961 a  | n Text come               | e Tax Rules, 1962                                            |
| Password for Form 26AS PDF / text f<br>10-Oct-2012, enter as 10102012) | ile is Date of Birth / I | Date of Incorporatio     | n as printed or | n PAN card. Enter date in | n dd <mark>mmyyyy format to</mark> open file (e.g., for      |
| Permanent Account Number (PAN)                                         | BDMPR5700E               | Current Status<br>of PAN | Active          | Financial Year            | Assessment<br>Year                                           |
| Name of Assessee                                                       | KAPIL RAJU RAM           | IGDAL                    |                 |                           |                                                              |
| Address of Assesses                                                    | 78/105, UMANA            | GARI, MURARJI PET        | TH, NORTH SOL   | APUR,                     |                                                              |

#### Your date of birth would be password to open .pdf file of 26AS

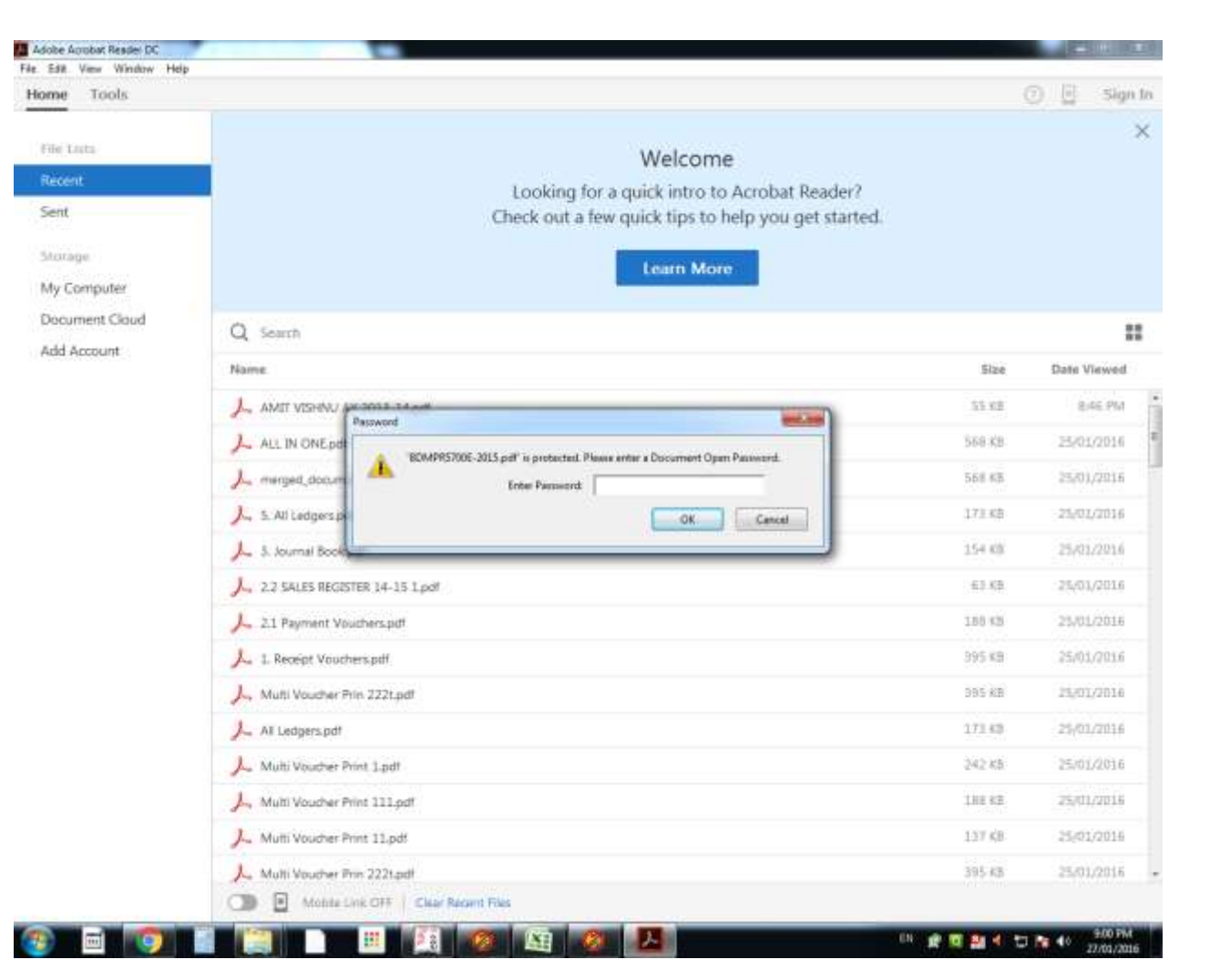

#### **Check form number 26AS First**

|                                                                                                    |                                                                                                    | DS<br>alized Processing Ce                                                                                                    | TRA<br>TDS Recor                                                                                                    | CES<br>nciliation Analy<br>Form 26A                                                                                                    | ysis and Corre                                                                                                    | ction Enabling Sys                                                                                                    | Governn<br>tem Income Ta                                                                                                    | nent of India<br>x Department                                                                                                    |
|----------------------------------------------------------------------------------------------------|----------------------------------------------------------------------------------------------------|----------------------------------------------------------------------------------------------------|----------------------------------------------------------------------------------------------------|----------------------------------------------------------------------------------------------------|----------------------------------------------------------------------------------------------------|----------------------------------------------------------------------------------------------------|----------------------------------------------------------------------------------------------------|----------------------------------------------------------------------------------------------------|
|                                                                                                    |                                                                                                    | Am                                                                                                    | iual Tax Stateme                                                                                                    | ent under Sectio                                                                                                    | n 203AA of the                                                                                                    | Income Tax Act, 190                                                                                                    | 1                                                                                                    |                                                                                                    |
| See Sect                                                                                               | tion 203AA and                                                                                                    | second provision to Sect                                                                                                    | ion 206C (5) of the In                                                                                                    | come Tax Act, 1961                                                                                                    | and Rule 31AB of In                                                                                                    | come Tax Rules, 1962                                                                                                    |                                                                                                    |                                                                                                    |
| Perman                                                                                                 | ent Account Nu                                                                                                    | mber (PAN)                                                                                                    | Current                                                                                                    | Status of PAN                                                                                                    | Active Finan                                                                                                    | ncial Year 2008-09                                                                                                    | Assessment Year                                                                                                    | 2009-10                                                                                                    |
| Name of                                                                                                | Assessee                                                                                                    |                                                                                                    |                                                                                                    | 8                                                                                                    |                                                                                                    |                                                                                                    |                                                                                                    |                                                                                                    |
| Address                                                                                                | of Assessee                                                                                                    |                                                                                                    |                                                                                                    |                                                                                                    | +/-                                                                                                    |                                                                                                    |                                                                                                    |                                                                                                    |
| Above d<br>Refer <u>w</u>                                                                              | lata / Status of I<br>www.tin-nsdl.com                                                                                                    | PAN is as per PAN detail<br><u>n / www.utiitsl.com</u> for n                                                                                                    | s. For any changes in<br>nore details. In case o                                                                                                    | data as mentioned a<br>f discrepancy in state                                                                                                    | bove, you may subm<br>us of PAN please con                                                                                                    | it request for corrections,<br>tact your Assessing Officer                                                                                                    |                                                                                                    |                                                                                                    |
| Above o<br>Refer <u>w</u><br>Commu                                                                     | lata / Status of I<br>www.tin-nsdl.com<br>mication details<br>Details of T                                                                                          | PAN is as per PAN detail<br><u>n / www.utiitsl.com</u> for n<br>for TRACES can be upd<br>ax Deducted at Sourc                                                                                                    | s. For any changes in<br>nore details. In case o<br>lated in 'Profile' secti<br>e                                                                                            | data as mentioned a<br>f discrepancy in stati<br>on. However, these c                                                                                 | bove, you may subm<br>us of PAN please con<br>hanges will not be up                                                                                                    | it request for corrections,<br>tact your Assessing Office<br>adated in PAN database as                                                                                                    | r<br>mentioned above<br>(All amoun                                                                                                    | t values are in IN                                                                                                    |
| Above d<br>Refer <u>w</u><br>Commu<br>PART A<br>Sr. No.                                                | lata / Status of I<br>www. <u>tin-nsdl.com</u><br>mication details<br>Details of T                                                                                  | PAN is as per PAN detail<br><u>n / www.utiitsl.com</u> for n<br>for TRACES can be upd<br>ax Deducted at Sourc<br>Name of                                                                                                    | s. For any changes in<br>nore details. In case o<br>lated in 'Profile' secti<br>e<br>Deductor                                                                                | data as mentioned a<br>f discrepancy in stati<br>on. However, these c                                                                                 | bove, you may subm<br>us of PAN please con<br>hanges will not be up<br>TAN of Deductor                                                                                    | it request for corrections,<br>tact your Assessing Officer<br>odated in PAN database as<br>Total Amount Paid /<br>Credited                                                                                                    | mentioned above<br>(All amoun<br>Total Tax Deducted <sup>®</sup>                                                                                                | t values are in IN<br>Total TDS<br>Deposited                                                                                              |
| Above of<br>Refer <u>w</u><br>Commu<br>PART A<br>Sr. No.<br>1                                          | lata / Status of I<br>www.tin-nsdl.com<br>mication details<br>- Details of T<br>HINDUST.                                                                            | PAN is as per PAN detail<br><u>n / www.utiitsl.com</u> for n<br>for TRACES can be upo<br>ax Deducted at Sourc<br>Name of<br>AN INSTRUMENT LTD                                                                                                    | s. For any changes in<br>nore details. In case o<br>lated in 'Profile' secti<br>e<br>Deductor<br>EMPLOYEES PROVI                                                             | data as mentioned a<br>f discrepancy in stati<br>on. However, these c                                                                                 | bove, you may subm<br>us of PAN please con<br>hanges will not be up<br>TAN of Deductor<br>DELH03594D                                                                      | it request for corrections,<br>tact your Assessing Officer<br>odated in PAN database as<br>Total Amount Paid /<br>Credited<br>14800.40                                                                                                    | r<br>mentioned above<br>(All amoun<br>Total Tax Deducted <sup>#</sup><br>4574.00                                                                                | t values are in IN<br>Total TDS<br>Deposited<br>4574.                                                                                     |
| Above d<br>Refer <u>w</u><br>Commu<br>PART A<br>Sr. No.<br>1<br>Sr. No.                                | lata / Status of J<br>www.tin-nsdl.com<br>mication details<br>Details of T<br>HINDUST.<br>Section <sup>1</sup>                                                      | PAN is as per PAN detail<br>n / <u>www.utiitsl.com</u> for n<br>for TRACES can be upo<br>ax Deducted at Sourc<br>Name of<br>AN INSTRUMENT LTD                                                                                                    | s. For any changes in<br>nore details. In case o<br>lated in 'Profile' secti<br>e<br>Deductor<br>EMPLOYEES PROVI                                                             | data as mentioned a<br>f discrepancy in stati<br>on. However, these c<br>DENT FUND<br>Date of Booking                                                 | bove, you may subm<br>us of PAN please con<br>hanges will not be up<br>TAN of Deductor<br>DELH03594D<br>Remarks**                                                         | it request for corrections,<br>tact your Assessing Officer<br>odated in PAN database as<br>Total Amount Paid /<br>Credited<br>14800.40<br>Amount Paid / Credited                                                                                             | mentioned above<br>(All amoun<br>Total Tax Deducted <sup>®</sup><br>4574.00<br>Tax Deducted <sup>®</sup>                                                        | it values are in IN<br>Total TDS<br>Deposited<br>4574.<br>TDS Deposite                                                                    |
| Above d<br>Refer y<br>Commu<br>PART A<br>Sr. No.<br>1<br>Sr. No.<br>1                                  | lata / Status of I<br>rww.tin-nsdl.com<br>mication details<br>- Details of T<br>HINDUST<br>Section <sup>1</sup><br>192                                              | PAN is as per PAN detail<br>n / <u>www.utiitsl.com</u> for n<br>for TRACES can be upd<br>ax Deducted at Sourc<br><u>Name of</u><br>AN INSTRUMENT LTD<br><u>11700505009</u>                                                                                       | s. For any changes in<br>nore details. In case o<br>lated in 'Profile' secti<br>e<br>Deductor<br>EMPLOYEES PROVI                                                             | data as mentioned a<br>f discrepancy in stati<br>on. However, these c<br>DENT FUND<br>Date of Booking<br>18-Jun-2009                                  | bove, you may subm<br>us of PAN please con<br>hanges will not be up<br>TAN of Deductor<br>DELH03594D<br>Remarks*                                                          | it request for corrections,<br>tact your Assessing Officer<br>odated in PAN database as<br>Total Amount Paid /<br>Credited<br>14800.40<br>Amount Paid / Credited<br>14800.40                                                                                 | mentioned above<br>(All amoun<br>Total Tax Deducted <sup>®</sup><br>4574.00<br>Tax Deducted <sup>®®</sup><br>4574.00                                            | t values are in IN<br>Total TDS<br>Deposited<br>4574.<br>TDS Deposite<br>4574.                                                            |
| Above d<br>Refer y<br>Commu<br>PART A<br>Sr. No.<br>1<br>Sr. No.<br>1<br>Sr. No.                       | lata / Status of I<br>rww.tin-nsdl.com<br>mication details<br>- Details of T<br>HINDUST<br>Section <sup>1</sup><br>192                                              | PAN is as per PAN detail<br><u>n / www.utiitsl.com</u> for n<br>for TRACES can be upd<br>ax Deducted at Source<br>Name of<br>AN INSTRUMENT LTD<br>11710000000<br>20-Feb-2009<br>Name of                                                                          | s. For any changes in<br>nore details. In case o<br>lated in 'Profile' secti<br>e<br>Deductor<br>EMPLOYEES PROVI<br>Constant Economy<br>F<br>Deductor                        | data as mentioned a<br>f discrepancy in stati<br>on. However, these c<br>DENT FUND<br>Date of Booking<br>18-Jun-2009                                  | bove, you may subm<br>us of PAN please con<br>hanges will not be up<br>TAN of Deductor<br>DELH03594D<br>Remarks**<br>-<br>TAN of Deductor                                 | it request for corrections,<br>tact your Assessing Officer<br>odated in PAN database as<br>Total Amount Paid /<br>Credited<br>14800.40<br>Amount Paid / Credited<br>14800.40<br>Total Amount Paid /<br>Credited                                              | mentioned above<br>(All amoun<br>Total Tax Deducted"<br>4574.00<br>Tax Deducted"<br>4574.00<br>Total Tax Deducted                                               | tt values are in IN<br>Total TDS<br>Deposited<br>4574.<br>TDS Deposite<br>4574.<br>Total TDS<br>Deposited                                 |
| Above of<br>Refer y<br>Commu<br>PART A<br>Sr. No.<br>1<br>Sr. No.<br>1<br>Sr. No.<br>2                 | lata / Status of I<br>rww.tin-nsdl.com<br>mication details<br>- Details of T<br>HINDUST.<br>Section <sup>1</sup><br>192                                             | PAN is as per PAN detail<br><u>n</u> / <u>www.utiitsl.com</u> for n<br>for TRACES can be upo<br>ax Deducted at Sourc<br>Name of<br>AN INSTRUMENT LTD<br>11740-30-5009<br>Name of<br>TATA CONSULTANCE                                                             | s. For any changes in<br>nore details. In case o<br>lated in 'Profile' secti<br>e<br>Deductor<br>EMPLOYEES PROVI<br>F<br>Deductor<br>Y SERVICES LIMITE                       | data as mentioned a<br>f discrepancy in stati<br>on. However, these c<br>DENT FUND<br>Date of Booking<br>18-Jun-2009                                  | bove, you may subm<br>us of PAN please con<br>hanges will not be up<br>TAN of Deductor<br>DELH03594D<br>Remarks <sup>**</sup><br>-<br>TAN of Deductor<br>MUMT11446B       | it request for corrections,<br>tact your Assessing Officer<br>odated in PAN database as<br>Total Amount Paid /<br>Credited<br>14800.40<br>Amount Paid / Credited<br>14800.40<br>Total Amount Paid /<br>Credited<br>5360.47                                   | mentioned above<br>(All amoun<br>Total Tax Deducted <sup>#</sup><br>4574.00<br>Tax Deducted <sup>##</sup><br>4574.00<br>Total Tax Deducted <sup>#</sup><br>0.00 | t values are in IN<br>Total TDS<br>Deposited<br>4574.<br>TDS Deposited<br>4574.<br>Total TDS<br>Deposited<br>0.                           |
| Above of<br>Refer y<br>Commu<br>PART A<br>Sr. No.<br>1<br>Sr. No.<br>1<br>Sr. No.<br>2<br>Sr. No.      | lata / Status of I<br>rww.tin-nsdl.com<br>mication details<br>- Details of T<br>HINDUST<br>Section <sup>1</sup><br>192<br>Section <sup>1</sup>                      | PAN is as per PAN detail<br>n / <u>www.utiitsl.com</u> for n<br>for TRACES can be upo<br>ax Deducted at Source<br>Name of<br>AN INSTRUMENT LTD<br>1170030000<br>20-Feb-2009<br>Name of<br>TATA CONSULTANC<br>Transaction 2000                                    | s. For any changes in<br>nore details. In case o<br>lated in 'Profile' secti<br>e<br>Deductor<br>EMPLOYEES PROVI<br>Control of Control<br>F<br>Deductor<br>Y SERVICES LIMITE | data as mentioned a<br>f discrepancy in stati<br>on. However, these c<br>DENT FUND<br>Date of Booking<br>18-Jun-2009<br>Date of Booking               | bove, you may subm<br>us of PAN please con<br>hanges will not be up<br>TAN of Deductor<br>DELH03594D<br>Remarks**<br>TAN of Deductor<br>MUMT11446B<br>Remarks**           | it request for corrections,<br>tact your Assessing Officer<br>odated in PAN database as<br>Total Amount Paid /<br>Credited<br>14800.40<br>Amount Paid / Credited<br>14800.40<br>Total Amount Paid /<br>Credited<br>5360.47<br>Amount Paid / Credited         | mentioned above<br>(All amoun<br>Total Tax Deducted<br>4574.00<br>Tax Deducted<br>4574.00<br>Total Tax Deducted<br>0.00<br>Tax Deducted                         | tt values are in IN<br>Total TDS<br>Deposited<br>4574.<br>TDS Deposited<br>4574.<br>Total TDS<br>Deposited<br>0.<br>TDS Deposited         |
| Above of<br>Refer y<br>Commu<br>PART A<br>Sr. No.<br>1<br>Sr. No.<br>2<br>Sr. No.<br>2<br>Sr. No.<br>1 | lata / Status of J<br>www.tin-nsdl.com<br>mication details<br>- Details of T<br>HINDUST<br>Section <sup>1</sup><br>192<br>Section <sup>1</sup><br>192<br>192<br>192 | PAN is as per PAN detail<br>n / <u>www.utiitsl.com</u> for n<br>for TRACES can be upo<br>ax Deducted at Source<br>Name of<br>AN INSTRUMENT LTD<br>117000000<br>20-Feb-2009<br>Name of<br>TATA CONSULTANCE<br>TATA CONSULTANCE<br>TATA CONSULTANCE<br>27-Mar-2000 | s. For any changes in<br>nore details. In case o<br>lated in 'Profile' secti<br>e<br>Deductor<br>EMPLOYEES PROVI<br>Sector<br>F<br>Deductor<br>Y SERVICES LIMITE<br>F        | data as mentioned a<br>f discrepancy in stat<br>on. However, these c<br>DENT FUND<br>Date of Booking<br>18-Jun-2009<br>Date of Booking<br>15-Jun-2009 | bove, you may subm<br>us of PAN please con<br>hanges will not be up<br>TAN of Deductor<br>DELH03594D<br>Remarks**<br>-<br>TAN of Deductor<br>MUMT11446B<br>Remarks**<br>- | it request for corrections,<br>tact your Assessing Officer<br>odated in PAN database as<br>Total Amount Paid /<br>Credited<br>14800.40<br>Amount Paid / Credited<br>14800.40<br>Total Amount Paid /<br>Credited<br>5360.47<br>Amount Paid / Credited<br>1.00 | mentioned above<br>(All amoun<br>Total Tax Deducted<br>4574.00<br>Tax Deducted<br>4574.00<br>Total Tax Deducted<br>0.00<br>Tax Deducted                         | tt values are in IN<br>Total TDS<br>Deposited<br>4574.<br>TDS Deposited<br>4574.<br>Total TDS<br>Deposited<br>0.1<br>TDS Deposited<br>0.1 |

#### Go to Home Page of Site & Click on Login Here

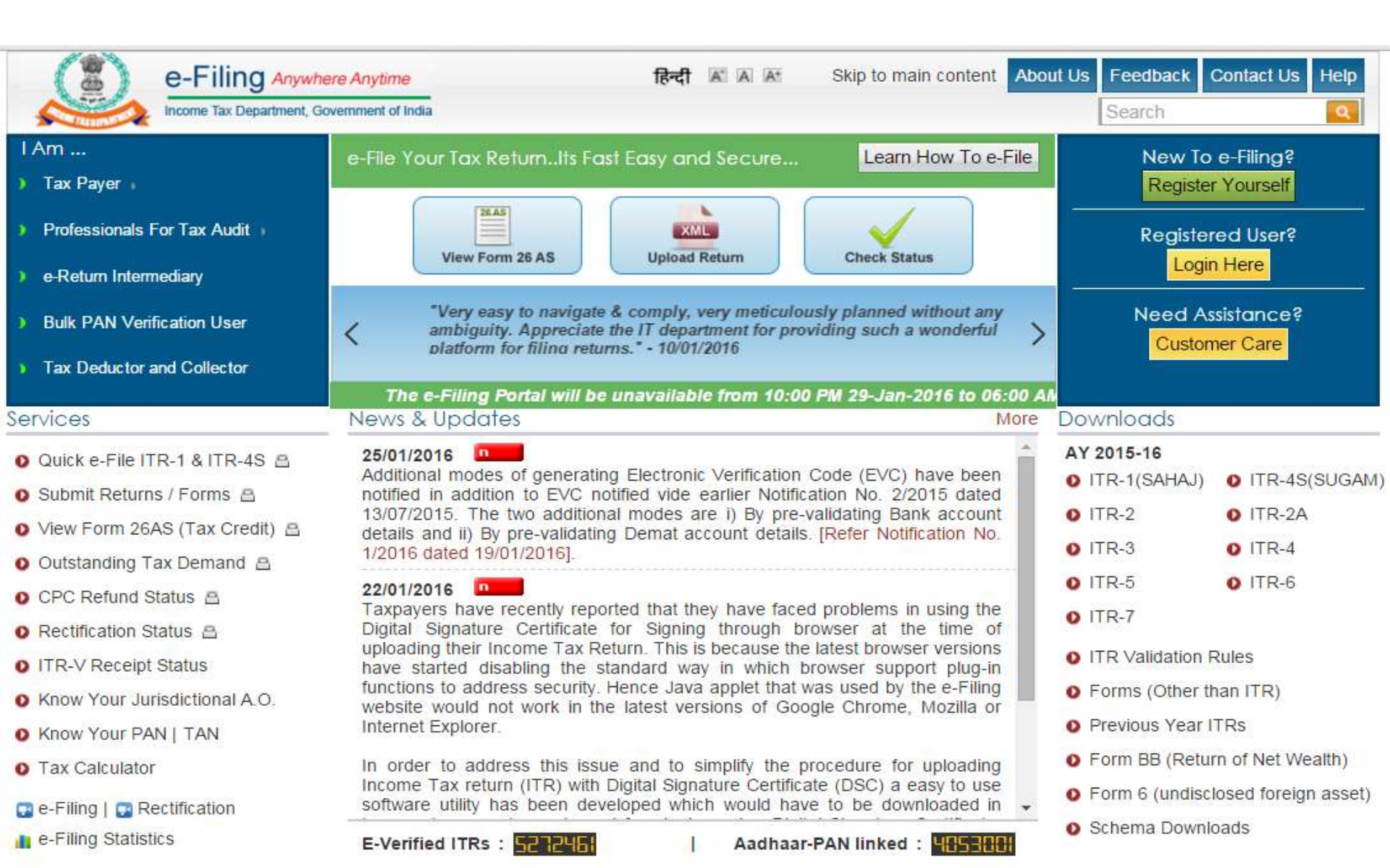

#### This window will open

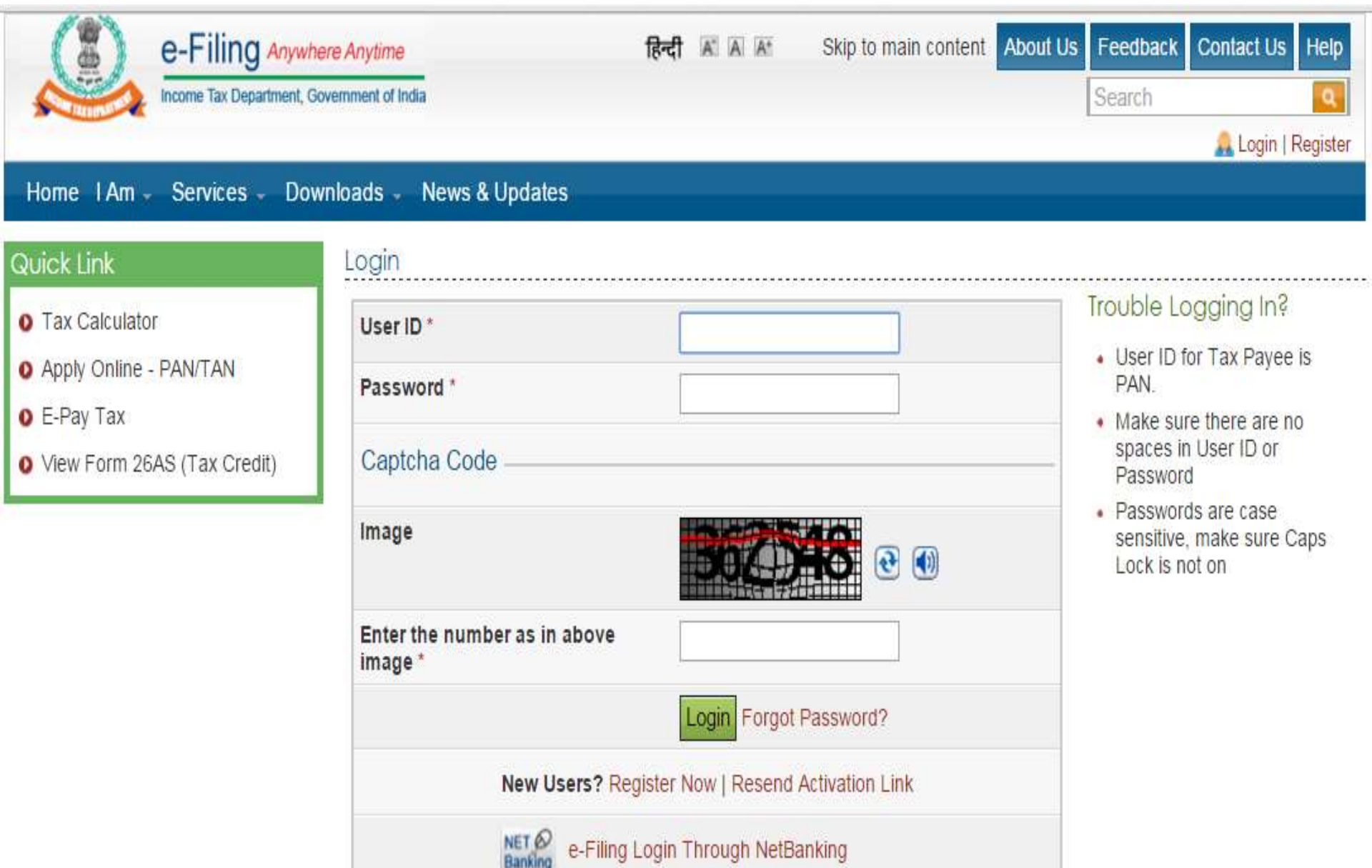

#### Put your details which is asked for login

| Home IAm - Services - Dov                                                                                                  | ere Anytime<br>invernment of India<br>wnloads - News & Updates                                    | हिन्दी 🛋 🛋 Skip to main content 🗚                                                                   | About Us Feedback Contact Us Help<br>Search Q                                                                                                    |
|----------------------------------------------------------------------------------------------------|---------------------------------------------------------------------------------------------------|----------------------------------------------------------------------------------------------------|----------------------------------------------------------------------------------------------------|
| Quick Link                                                                                                    | Login                                                                                             |                                                                                                    |                                                                                                    |
| <ul> <li>Tax Calculator</li> <li>Apply Online - PAN/TAN</li> <li>E-Pay Tax</li> <li>View Form 26AS (Tax Credit)</li> </ul> | User ID *<br>Password *<br>Date of Birth/Incorporation<br>(DD/MM/YYYY) *<br>Captcha Code<br>Image | BDMPR5700E<br>16/07/1992                                                                            | <ul> <li>Trouble Logging In?</li> <li>User ID for Tax Payee is<br/>PAN.</li> <li>Make sure there are no<br/>spaces in User ID or<br/>Password</li> <li>Passwords are case<br/>sensitive, make sure Caps<br/>Lock is not on</li> </ul> |
|                                                                                                    | Enter the number as in above<br>image *<br>New Users? Re<br>NET @ e-Filing                        | 435802<br>Login Forgot Password?<br>gister Now   Resend Activation Link<br>Login Through NetBanking |                                                                                                    |

#### Go to e-file Tab

| e-Filing A                                                                                                    | nywhere Anytime<br>tent, Government of India                                                                                                    | K A A Skip to main conte                              | nt About Us Feedback Contact Us Help<br>Search Q<br>Welcome KAPIL RAJU RANGDAL (Individual)<br>Last Login: 29/01/2016 16:52:23 Logout |
|----------------------------------------------------------------------------------------------------|----------------------------------------------------------------------------------------------------|-------------------------------------------------------|----------------------------------------------------------------------------------------------------|
| Dashboard My Account -                                                                                                    | e-File - Compliance - Downloads - Profile                                                                                                    | Settings - My Request List -                          | Worklist - Helpdesk -                                                                                                    |
| Quick Link                                                                                                    | Upload Return                                                                                                    | ~                                                     |                                                                                                    |
| <ul> <li>Quick e-File ITR</li> <li>Upload Return</li> <li>View Form 26AS (Tax Credit</li> <li>Rectification Request</li> <li>Tax Calculator</li> <li>Download ITR</li> </ul> | Prepare and Submit Online ITR<br>e-File in response to Notice u/s 139(9)<br>Change ITR Form Particulars<br>Prepare and Submit Online Form(Other than ITR)<br>e-Verify Return<br>Generate EVC |                                                       |                                                                                                    |
| O E-Pay Tax                                                                                                    | Upload Form BB (Return of Net Wealth)                                                                                                    | IMPORTANT !!!                                         |                                                                                                    |
| <ul> <li>e-Filing - Dos &amp; Don'ts</li> <li>ITR V - Dos &amp; Don'ts</li> </ul>                                                                                            | Response to Outstanding Tax Demand<br>Upload Form 6 (for undisclosed foreign asset)                                                                                                    | rrect Email ID and Mobile<br>ed for all communication | Number against your profile. These<br>ns.                                                                                             |
|                                                                                                    | Submit Form 61B/Nil Statement                                                                                                    | to the menu "Profile Setting                          | s/My Profile"                                                                                                    |

#### **Go to Prepare and Submit Online ITR**

| Dashboard My Account -                                                                          | e-File - Compliance - Downloads - Profile                                                               | Settings - My Request List                           | Search Search Se |
|-------------------------------------------------------------------------------------------------|----------------------------------------------------------------------------------------------------|------------------------------------------------------|----------------------------------------------------------------------------------------------------|
| Quick Link                                                                                      | Upload Return                                                                                           | ]                                                    |                                                                                                    |
| <ul> <li>Quick e-File ITR</li> <li>Upload Return</li> <li>View Form 26AS (Tax Credit</li> </ul> | Prepare and Submit Online ITR<br>e-File in response to Notice u/s 139(9)<br>Change ITR Form Particulars |                                                      |                                                                                                    |
| Rectification Request                                                                           | Prepare and Submit Online Form(Other than ITR)                                                          | -                                                    |                                                                                                    |
| Tax Calculator     Download ITR                                                                 | Generate EVC                                                                                            |                                                      |                                                                                                    |
| O E-Pay Tax                                                                                     | Upload Form BB (Return of Net Wealth)                                                                   | IMPORTANT !!!                                        |                                                                                                    |
| o e-Filing - Dos & Don'ts                                                                       | Response to Outstanding Tax Demand                                                                      |                                                      |                                                                                                    |
| O ITR V - Dos & Don'ts                                                                          | Upload Form 6 (for undisclosed foreign asset)                                                           | rrect Email ID and Mobil<br>ed for all communication | le Number against your profile. These<br>ons.                                                                                                    |
|                                                                                                 | Submit Form 61B/Nil Statement                                                                           |                                                      |                                                                                                    |

#### Select ITR Form (ITR-1 or ITR-4S)

| e-Filing Anywha                                                                                                    | ere Anytime<br>overnment of India                                                                                    | A A Skip to main conte                                             | nt About Us Feedback Contact Us Help<br>Search Q<br>Welcome KAPIL RAJU RANGDAL (Individual)<br>Last Login: 29/01/2016 16:55:09 Logout                                                                                                 |
|----------------------------------------------------------------------------------------------------|----------------------------------------------------------------------------------------------------|--------------------------------------------------------------------|----------------------------------------------------------------------------------------------------|
| Dashboard My Account - e-Fil                                                                                                    | e Compliance - Downloads                                                                                             | <ul> <li>Profile Settings - My Request List -</li> </ul>           | Worklist - Helpdesk -                                                                                                    |
| Quick Link<br>Quick e-File ITR                                                                                                    | Navigation Trail: Prepare and Subr<br>Prepare and Submit Onlin                                                       | nit Online ITR                                                     |                                                                                                    |
| <ul> <li>Upload Return</li> <li>View Form 26AS (Tax Credit )</li> <li>Rectification Request</li> <li>Tax Calculator</li> <li>Download ITR</li> </ul> | PAN<br>ITR Form Name *<br>Assessment Year *<br>Prefill Address with                                                  | BDMPR5700E Select Select ITR-1 ITR-4S Mew Address                  | <ul> <li>Fields marked with asterisk(*)<br/>are mandatory</li> <li>Select the ITR Type and AY<br/>from the drop down</li> <li>PAN details, which are non-<br/>editable are auto filled</li> <li>Tax related information is</li> </ul> |
| <ul> <li>E-Pay Tax</li> <li>e-Filing - Dos &amp; Don'ts</li> <li>ITR V - Dos &amp; Don'ts</li> </ul>                                                 | Do you want to digitally sign<br>Disclaimer:<br>The pre-filled tax claim data is<br>subject to assesse's independent | as per the details available with e-Filing applirent verification. | cation                                                                                                    |

#### **Select Assessment Year**

| e-Filing Anywhere<br>Income Tax Department, Gover                                                               | Anytime<br>mment of India                                                                  | A A Skip to mai                                         | n content About Us                                                                                                    | Feedback       Contact Us       Help         Search       Image: Contact Us       Image: Contact Us         KAPIL RAJU RANGDAL (Individual)       Image: Contact Us       Image: Contact Us         Login: 29/01/2016 16:55:09 Logout       Image: Contact Us       Image: Contact Us |
|----------------------------------------------------------------------------------------------------|--------------------------------------------------------------------------------------------|---------------------------------------------------------|----------------------------------------------------------------------------------------------------|----------------------------------------------------------------------------------------------------|
| Dashboard My Account - e-File                                                                                   | Compliance - Downloads -                                                                   | Profile Settings - My Reques                            | t List - Worklist -                                                                                                    | Helpdesk -                                                                                                    |
| Quick Link Quick e-File ITR                                                                                     | Navigation Trail: Prepare and Submit O<br>Prepare and Submit Online IT                     | nline ITR<br>R                                          |                                                                                                    |                                                                                                    |
| Upload Return     View Form 26AS (Tax Credit )                                                                  | PAN                                                                                        | BDMPR5700E                                              |                                                                                                    | Instructions <ul> <li>Fields marked with asterisk(*)</li> </ul>                                                                                                    |
| Rectification Request                                                                                           | ITR Form Name *                                                                            | ITR-1 v                                                 |                                                                                                    | <ul> <li>are mandatory</li> <li>Select the ITR Type and AY</li> </ul>                                                                                                    |
| • Tax Calculator                                                                                                | Assessment Year*                                                                           | Select •                                                |                                                                                                    | from the drop down                                                                                                    |
| <ul> <li>Download ITR</li> <li>E-Pay Tax</li> </ul>                                                             | Prefill Address with<br>From PAN Database From Prom Prom Prom Prom Prom Prom Prom P        | Select<br>2015-16<br>reviou 2014-15                     | 255                                                                                                    | <ul> <li>PAN details, which are non-<br/>editable are auto filled</li> <li>Tax related information is</li> </ul>                                                                                                    |
| <ul> <li>e-Filing - Dos &amp; Don'ts</li> <li>ITR V - Dos &amp; Don'ts</li> </ul>                               | Do you want to digitally sign?                                                             | 2013-14<br>2012-13                                      | Alian       Skip to main content       About Us       Feedback       Contact Us       Help         Search       Search       < |                                                                                                    |
| The second second second second second second second second second second second second second second second se | Disclaimer:<br>The pre-filled tax claim data is as p<br>subject to assesse's independent v | per the details available with e-Filir<br>verification. | g application                                                                                                    |                                                                                                    |

#### **Read Instructions Carefully**

| Income Tax Department, G                                                                                | overmoert of Inda Search                                                                                                    |
|----------------------------------------------------------------------------------------------------|----------------------------------------------------------------------------------------------------|
| Dashboard My Account - e-Fi                                                                             | e - Compliance - Downloads - Profile Settings - My Request List - Worklist - Helpdesk -                                                                                                    |
| Quick Link<br>O Quick e-File ITR<br>O Upload Return                                                     | Navigation Trait. Prepare and Submit Online ITR<br>ITR-1 - Assessment Year - 2015-16<br>Submit M Save Draft S Exit In Hindi                                                                                                    |
| <ul> <li>View Form 26AS (Tax Credit )</li> <li>Rectification Request</li> <li>Tax Calculator</li> </ul> | Instructions Personal Information Income Details Tax Details Taxes Paid And Verification 80G<br>General Instructions                                                                                                    |
| Download ITR     E-Pay Tax     e-Filing - Dos & Don'ts     ITR V. Doe & Don'ts                          | <ol> <li>While entering the data in online return, please do not click BACK button in browser or press BACKSPACE button. You will<br/>be logged out.</li> <li>All amounts are in Indian Rupees.</li> </ol>                                                                  |
|                                                                                                    | 3. A calendar is provided for selecting the date field (format DD/MM/YYYY) 4. All greyed out fields are either auto-filled or non-editable. 5. It is a nond practice to save your work frequently. Please use SAVE DRAFT option                                             |
|                                                                                                    | <ul> <li>6. In ITR wherever information is captured in tables</li> <li>Adding new Row: Click ADD button to insert a new row and then enter values in the field provided. Make sure you provide information in all mandatory columns(*) marked</li> </ul>                    |
|                                                                                                    | Deleting Row. Select the row to delete from the list and click DELETE ROW button     Remove unnecessary blank rows from the table by selecting the row and clicking on DELETE ROW button.  7. Please enter only the value wherever the information is needed in percentage. |
|                                                                                                    | <ol> <li>8. Please verify the Return, before you submit.</li> <li>9. Pressing 'Enter' button will submit the form.</li> <li>10. Click here to see the IFSC Code sample</li> </ol>                                                                                           |
|                                                                                                    | 11. Click here to download the instructions.                                                                                                    |

| Website Policies     | RTI   Grievance   Useful Links      | Terms of Use   Site Map   Disclaimer       |
|----------------------|-------------------------------------|--------------------------------------------|
| Copyright @ Income T | ax Department, Ministry of Finance  | , Government of India. All Rights Reserved |
| Site Best \          | lewed in 1024 x 768 resolution   Si | ite Last Updated on 22/01/2016             |

india.gov.in

Site owned by Income Tax Department

#### Check the details and fill required data

Navigation Trail: Prenare and Submit Online ITR

#### Quick Link

- Quick e-File ITR
- Upload Return
- View Form 26AS (Tax Credit )
- Rectification Request
- Tax Calculator
- Download ITR
- E-Pay Tax
- e-Filing Dos & Don'ts
- ITR V Dos & Don'ts

| TR-1 - Assessment Year -       | 2015-16                                |                                           |
|--------------------------------|----------------------------------------|-------------------------------------------|
|                                | 🔽 Submit 💾 Save Draft 🚦                | 🛛 Exit In Hindi 🚺 🚺                       |
| Instructions Personal Infor    | mation Income Details Tax Detail       | s Taxes Paid And Verification 80G         |
| Personal Information           |                                        |                                           |
| A1. First Name<br>KAPIL        | A2. Middle Name<br>RAJU                | A3. Last Name *<br>RANGDAL                |
| A4. PAN *<br>BDMPR5700E        | A5. Gender *<br>M - Male               | A6. Date Of Birth *<br>16/07/1992         |
| Status *<br>I - Individual 🗸 🗸 | A7. Income Tax Ward / Circle           |                                           |
|                                | A8. Flat/ Door/ Building *<br>78/105   | A9. Name of Premises / Building / Village |
| Address                        | A10. Road/ Street<br>MURARJI PETH      | A11. Area/ Locality * NORTH SOLAPUR       |
| Address                        | A12. Town/ City/ District *<br>SOLAPUR | A13. State *<br>MAHARASHTRA               |

| A16. Email Address *                                                                 | A17. Mobile No. 1 *                                                                     |
|--------------------------------------------------------------------------------------|-----------------------------------------------------------------------------------------|
| Residential/Office Phone No. with STD Code                                           | A18. Mobile No. 2                                                                       |
| Filing Status                                                                        |                                                                                         |
| A19. Employer Category *                                                             | A20. Tax Status *                                                                       |
|                                                                                      |                                                                                         |
| A21. Residential Status * RES - Resident                                             | A22. Return filed under section[PI see Form Instruction] *<br>11 - Before Due Dt 139(1) |
| Whether original or revised return? * Original                                       |                                                                                         |
| A23. Whether Person governed by<br>Portuguese Civil Code under section 5A*<br>Select | A24. If A23 is applicable, PAN of the Spouse                                            |
| A25. If under section: 139(5)- revised return:                                       |                                                                                         |
| Original Acknowledgement<br>Number                                                   | eturn (DD/MM/YYYY)                                                                      |
| If under section: 139(9)- return in response to defective return                     | notice:                                                                                 |
| Original Acknowledgement<br>Number                                                   | Date of filing of Original Return (DD/MM/YYYY)                                          |
| A26. If filed in response to notice u/s 139(9)/142(1)/148/153A                       | √153C, enter the date of such notice:                                                   |

#### Put the amount of Taxable Salary in B1

| e-Filing Anywh              | nere Anytime                                                                                                    |                                         | A A                                           | A* Skip to ma      | in content About Us | Feedback                    | Contact Us                          | Help                  |
|-----------------------------|----------------------------------------------------------------------------------------------------|-----------------------------------------|-----------------------------------------------|--------------------|---------------------|-----------------------------|-------------------------------------|-----------------------|
| Income Tax Department, G    | Sovernment of India                                                                                                    |                                         |                                               |                    |                     | Search                      |                                     | Q                     |
|                             |                                                                                                    |                                         |                                               |                    | 🧟 Welcome           | e KAPIL RAJ<br>ast Login: 2 | U RANGDAL (Ind<br>9/01/2016 16:55:0 | lividual)<br>9 Logout |
| Dashboard My Account - e-Fi | Image: Skip to main content       About Us       Feedback       Contact Us       Help         Income KAPLI RAJU RANGOAL (Incluidad)<br>Last Login: 230/12016 16:503       Income KAPLI RAJU RANGOAL (Incluidad)<br>Last Login: 230/12016 16:303         Stription Trait:       Prepare and Submit Online ITR         IR-1 - Assessment Year - 2015-16         Image: Submit       Save Draft         Instructions       Personal Information         Income And Deduction       In Hindi         B1       Income from Salary / Pension (Ensure to fill Sch TDS1)         B2.       Type of House Property         Income from One House Property       Image: Select         B3.       Income from Other Sources (Ensure to fill Sch TDS2)       Image: Select         B4.       Gross Total Income (B1+B2+B3)       Image: Select       Image: Select         Income (C1.       80CC       Image: Select       Image: Select       Image: Select         Image: Section       Amount       System Calculated       Image: Select       Image: Select |                                         |                                               |                    |                     |                             |                                     |                       |
| Quick Link                  | Navigation                                                                                                    | Trail: I                                | Prepare and Submit Online ITR                 |                    |                     |                             |                                     |                       |
| Quick e-File ITR            | ITR-1 - A                                                                                                    | ssessr                                  | nent Year - 2015-16                           |                    |                     |                             |                                     |                       |
| D Upload Return             |                                                                                                    |                                         | Submit                                        | 💾 Save Draft 🛛     | 🔀 Exit              | In Hindi                    |                                     |                       |
| View Form 26AS (Tax Credit) |                                                                                                    |                                         |                                               |                    |                     |                             |                                     |                       |
| Rectification Request       | Instructi                                                                                                    | ons                                     | Personal Information Income                   | e Details Tax Deta | ails Taxes Paid And | l Verificatio               | on 80G                              |                       |
| Tax Calculator              | Income A                                                                                                    | nd Deo                                  | luction                                       |                    |                     |                             |                                     |                       |
| Download ITR                | B1. I                                                                                                    | ncome                                   | from Salary / Pension (Ensure to              | o fill Sch TDS1)   |                     |                             |                                     | þ                     |
| D E-Pay Tax                 |                                                                                                    | Type of                                 | House Property                                |                    |                     | Sel                         | ect V                               |                       |
| D ITR V - Dos & Don'ts      | B2.                                                                                                    | .,,,,,,,,,,,,,,,,,,,,,,,,,,,,,,,,,,,,,, |                                               |                    |                     |                             |                                     |                       |
|                             |                                                                                                    | ncome                                   | from One House Property                       |                    |                     |                             |                                     | 0                     |
|                             | B3. I                                                                                                    | ncome                                   | from Other Sources (Ensure to f               | ill Sch TDS2)      |                     |                             |                                     | 0                     |
|                             | B4. (                                                                                                    | Gross                                   | Total Income (B1+B2+B3)                       |                    |                     |                             |                                     | 0                     |
|                             | I                                                                                                    | Deducti                                 | ions under Chapter VI A (Section              | )                  |                     |                             |                                     |                       |
|                             | 1                                                                                                    | S.No.                                   | Section                                       | 1                  | Amount              | Syst                        | em Calculated                       |                       |
|                             |                                                                                                    | C1.                                     | 80C                                           | [                  |                     | 0                           |                                     | 0                     |
|                             |                                                                                                    | C2.                                     | 80CCC                                         |                    |                     | 0                           |                                     | 0                     |
|                             |                                                                                                    | C3.                                     | 80CCD (Employees / Self Empl<br>Contribution) | oyed               |                     | 0                           |                                     | 0                     |
|                             |                                                                                                    | C4.                                     | 80CCD (Employers Contribution                 | )                  |                     | 0                           |                                     | 0                     |
|                             |                                                                                                    | C5.                                     | 80CCG                                         | Γ                  |                     | 0                           |                                     | 0                     |

#### Put the amounts of Deduction u/s 80

|         | C5.      | 80CCG                                                                          | 0 | 0 |
|---------|----------|--------------------------------------------------------------------------------|---|---|
|         | C6.      | 80D(Maximum eligible amount is 15000. For Senior Citizen, it is 20000 )        | 0 | 0 |
|         | C7.      | 80DD(Maximum eligible amount is 50000. For<br>Severe Disability, it is 100000) | 0 | 0 |
|         | C8.      | 80DDB(Maximum eligible amount is 40000. For<br>Senior Citizen, it is 60000)    | 0 | 0 |
|         | C9.      | 80E                                                                            | 0 | 0 |
|         | C10.     | 80EE                                                                           | 0 | 0 |
|         | C11.     | 80G                                                                            | 0 | 0 |
|         | C12.     | 80GG                                                                           | 0 | 0 |
|         | C13.     | 80GGA                                                                          | 0 | 0 |
|         | C14.     | 80GGC                                                                          | 0 | 0 |
|         | C15.     | 80RRB                                                                          | 0 | 0 |
|         | C16.     | 80QQB                                                                          | 0 | 0 |
|         | C17.     | 80TTA                                                                          | 0 | 0 |
|         | C18.     | 80U(Maximum eligible amount 50000. For<br>Severe Disability, it is 100000)     | 0 | 0 |
| C19.    | Total E  | Deductions (C1 to C18)                                                         | 0 | 0 |
| Note:To | tal dedu | ctions under chapter VI A cannot exceed GTI.                                   |   |   |
| C20.    | Taxabl   | e Total Income (B4-C19)                                                        |   | 0 |
|         |          |                                                                                |   |   |

#### **Check the Tax Calculation**

| TAX COMP | UTATION                                   |   |
|----------|-------------------------------------------|---|
| D1.      | Tax Payable on Total Income(C20)          | 0 |
| D2.      | Rebate u/s 87A                            | 0 |
| D3.      | Tax Payable after Rebate (D1-D2)          | 0 |
| D4.      | Surcharge, if C20 exceeds 1 crore         | 0 |
| D5.      | Cess on (D3+D4)                           | 0 |
| D6.      | Total Tax, Surcharge & Cess (D3+D4+D5)    | 0 |
| D7.      | Relief u/s 89                             | 0 |
| D8.      | Balance Tax After Relief (D6-D7)          | 0 |
| D9.      | Total Interest u/s 234A                   | 0 |
| D10.     | Total Interest u/s 234B                   | 0 |
| D11.     | Total Interest u/s 234C                   | 0 |
|          | Total Interest Payable ( D9 + D10 + D11 ) | 0 |
| D12.     | Total Tax and Interest (D8+D9+D10+D11)    | 0 |

🔀 Exit

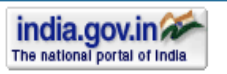

Website Policies | RTI | Grievance | Useful Links | Terms of Use | Site Map | Disclaimer Copyright @ Income Tax Department, Ministry of Finance, Government of India. All Rights Reserved Site Best √iewed in 1024 x 768 resolution | Site Last Updated on 22/01/2016

💾 Save Draft

Submit

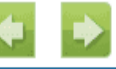

Site owned by Income Tax Department

#### **Check the details of TDS**

| income tax Department,                                                                    | SOUTHING IN AND A                     |                                   |                                     |                                            | A Welcome KAPIL                                                                                                    | RAJU RANGDAL                                                  | (Individual)                                                                   |
|-------------------------------------------------------------------------------------------|---------------------------------------|-----------------------------------|-------------------------------------|--------------------------------------------|----------------------------------------------------------------------------------------------------|---------------------------------------------------------------|--------------------------------------------------------------------------------|
| Dashboard My Account - e-F                                                                | File - Compliance -                   | Downloads - P                     | rofile Settings - M                 | ly Request List -                          | Worklist - Help                                                                                                    | desk -                                                        | io de cogo                                                                     |
| Quick Link                                                                                | Navigation Trail: Pre                 | epare and Submit Onlir            | ne ITR                              |                                            |                                                                                                    |                                                               |                                                                                |
| O Quick e-File ITR                                                                        | ITR-1 - Assessme                      | ent Year - 2015-                  | 16                                  |                                            |                                                                                                    |                                                               |                                                                                |
| O Upload Return                                                                           |                                       | 🛛 🗾 S                             | ubmit 🛛 🛄 Save [                    | Draft 🕅 Exit                               | In Hind                                                                                                    | s [                                                           |                                                                                |
| View Form 26AS (Tax Credit )                                                              |                                       |                                   | Later and the second                |                                            | The second second secon | · .                                                           |                                                                                |
| Rectification Request                                                                     | Instructions Pe                       | rsonal Information                | Income Details                      | Tax Details Taxe                           | s Paid And Verific                                                                                                    | ation 80G                                                     |                                                                                |
| Tax Calculator     Developed ITD                                                          | Sch TDS1 - Details                    | s of Tax Deducted at              | Source from SALARY                  | [As per FORM 16 is                         | sued by Employer(                                                                                                    | s)]                                                           |                                                                                |
| <ul> <li>Download Trik</li> <li>E-Pay Tax</li> <li>e-Filing - Dos &amp; Don'ts</li> </ul> | SI.No. Tax D<br>Accou<br>(TAN)<br>(1) | eduction<br>int Number Nan<br>(2) | ne of the Employer                  | Income Un<br>(3)                           | der Salary Tax (<br>(4)                                                                                                    | Deducted                                                      |                                                                                |
| O ITR V - Dos & Don'ts                                                                    | 1 🗊                                   |                                   |                                     |                                            |                                                                                                    |                                                               |                                                                                |
|                                                                                           | Total                                 |                                   |                                     |                                            |                                                                                                    | 0                                                             |                                                                                |
|                                                                                           |                                       |                                   |                                     |                                            | -                                                                                                    |                                                               |                                                                                |
|                                                                                           | -g- Abd                               |                                   |                                     |                                            |                                                                                                    |                                                               |                                                                                |
|                                                                                           | SI.No. Tax De<br>SI.No. (TAN)<br>(1)  | duction<br>t Number Name<br>(2)   | of the Deductor Unic<br>Cert<br>(3) | que TDS Deduct<br>lificate No. Year<br>(4) | ed Tax Deducted<br>(5)                                                                                                    | Amount out a<br>of (5) a<br>claimed this a<br>year t<br>(8) a | If A22 is<br>applicable,<br>amount<br>claimed in<br>the hands<br>spouse<br>(7) |
|                                                                                           | 1                                     |                                   |                                     |                                            |                                                                                                    |                                                               |                                                                                |
|                                                                                           | Total                                 |                                   |                                     |                                            |                                                                                                    | 0                                                             |                                                                                |
|                                                                                           | + Add X Delet                         | te                                |                                     |                                            |                                                                                                    |                                                               |                                                                                |
|                                                                                           | Sch IT - Details of                   | Advance Tax and Se                | alf Assessment Tax Pa               | ayments                                    |                                                                                                    |                                                               |                                                                                |
|                                                                                           | SI.No. BSR C<br>(1)                   | ode                               | Date of Deposit (DD/<br>(2)         | MM/YYYY) Challar<br>(3)                    | Number                                                                                                    | Tax paid<br>(4)                                               |                                                                                |
|                                                                                           | 1                                     |                                   |                                     |                                            | 11                                                                                                    |                                                               |                                                                                |
|                                                                                           | a ser a starte                        |                                   |                                     |                                            |                                                                                                    | 0                                                             |                                                                                |
|                                                                                           | Total                                 |                                   |                                     |                                            |                                                                                                    |                                                               |                                                                                |
|                                                                                           | Total                                 | te.                               |                                     |                                            |                                                                                                    |                                                               |                                                                                |

#### **Check Taxes Paid and Verify the form**

| e-Filing Anywh<br>Income Tax Department, G                                             | ere Anytime<br>overnment of In | dia                                                                                                    |                                                           | A A                                              | Skip to main o                      | ontent  | About Us Fee<br>Sear<br>Welcome KAPIL<br>Last Logi | edback Contact<br>ich<br>RAJU RANGDAL<br>in: 29/01/2016 16:5 | Us Help<br>(Individual)<br>5:09 Logout |
|----------------------------------------------------------------------------------------|--------------------------------|----------------------------------------------------------------------------------------------------|-----------------------------------------------------------|--------------------------------------------------|-------------------------------------|---------|----------------------------------------------------|--------------------------------------------------------------|----------------------------------------|
| Dashboard My Account - e-Fi                                                            | le - Com                       | pliance                                                                                                    | - Downloads - Profile Se                                  | ttings -                                         | My Request I                        | ist - V | Worklist – He                                      | lpdesk -                                                     |                                        |
| Quick Link                                                                             | Navigatio                      | n Trail:                                                                                                    | Prepare and Submit Online ITR                             |                                                  |                                     |         |                                                    |                                                              |                                        |
| Quick e-File ITR                                                                       | ITR-1 -                        | Assess                                                                                                    | ment Year - 2015-16                                       |                                                  |                                     |         |                                                    |                                                              |                                        |
| O Upload Return                                                                        |                                |                                                                                                    | Submit                                                    | H Sa                                             | ve Draft 🛛 🔀                        | Exit    | In Hin                                             | ndi                                                          |                                        |
| View Form 26AS (Tax Credit)                                                            |                                |                                                                                                    |                                                           |                                                  |                                     |         |                                                    |                                                              |                                        |
| Rectification Request                                                                  | Instruc                        | tions                                                                                                    | Personal Information Incom                                | e Detail                                         | s Tax Details                       | Taxes   | Paid And Verif                                     | ication 80G                                                  |                                        |
| Tax Calculator                                                                         | Taxes F                        | Paid                                                                                                    |                                                           |                                                  |                                     |         |                                                    |                                                              |                                        |
| <ul> <li>Download ITR</li> <li>E-Pay Tax</li> <li>A Eiling Das &amp; Don'ts</li> </ul> |                                | PLEAS<br>NOT T<br>filled.                                                                                    | E NOTE THAT CALCULATED F<br>O BE ENTERED. For ex : The ta | <sup>-</sup> IELDS <mark>(</mark> I<br>axes paid | N WHITE) ARE F<br>I figures below w | PICKED  | UP FROM OTHE                                       | ER SCHEDULES /<br>Schedules linked 1                         | AND ARE<br>to them are                 |
| • ITR V - Dos & Don'ts                                                                 |                                | D13.                                                                                                    | Total Advance Tax Paid                                    |                                                  | 0                                   | D15.    | Total TDS<br>Claimed                               |                                                              | 0                                      |
|                                                                                        | •                              | D14                                                                                                    | Total Self Assessment<br>Tax Paid                         |                                                  | 0                                   |         |                                                    |                                                              |                                        |
|                                                                                        | D16.                           | Total                                                                                                    | Taxes Paid (D13+D14+D15)                                  |                                                  |                                     |         |                                                    |                                                              | 0                                      |
|                                                                                        | D17.                           | Total                                                                                                    | Payable (D12-D16, if D12 > D16                            | 6)                                               |                                     |         |                                                    |                                                              | 0                                      |
|                                                                                        | D18.                           | Refun                                                                                                    | d (D16-D12, if D16 > D12)                                 |                                                  |                                     |         |                                                    |                                                              | 0                                      |
|                                                                                        | D19.                           | Exempt Income only for reporting purposes<br>(If agricultural income is more than Rs 5000/- use ITR 2 or 2A) |                                                           |                                                  |                                     |         |                                                    |                                                              | O                                      |

#### Fill the bank details

| D20. Details of all Bank Accounts (excluding dormant accounts) held in India at any time during the previous year (Mandatory                                                                                                    |                            |                                                                                                |                   |  |  |  |  |  |  |
|----------------------------------------------------------------------------------------------------|----------------------------|------------------------------------------------------------------------------------------------|-------------------|--|--|--|--|--|--|
| irrespective of refund due or not)                                                                                                    |                            |                                                                                                |                   |  |  |  |  |  |  |
| Total number of savings and current bank accounts held by you at any time during the previous year (excluding dormant accounts) *                                                                                                    |                            |                                                                                                |                   |  |  |  |  |  |  |
| a) Bank Account in which ref                                                                                                    | und, if any, shall be cred | lited                                                                                          |                   |  |  |  |  |  |  |
| S.No. IFS Code of the bank *                                                                                                    | Name of the bank *         | Account Number (the number<br>should be 9 digits<br>or more as per CBS system of<br>the bank)* |                   |  |  |  |  |  |  |
| 1                                                                                                    |                            |                                                                                                | Select •          |  |  |  |  |  |  |
| b) Other Bank account details                                                                                                    | 5                          |                                                                                                |                   |  |  |  |  |  |  |
| S.No. IFS Code of the bank                                                                                                    | Name of the Bank           | Account Number (the<br>number should be 9 digits<br>or more as per CBS syste<br>of the bank)   | Bank Account Type |  |  |  |  |  |  |
| 2                                                                                                    |                            |                                                                                                |                   |  |  |  |  |  |  |
| 👍 Add 🗙 Delete                                                                                                    |                            |                                                                                                |                   |  |  |  |  |  |  |
| VERIFICATION                                                                                                    |                            |                                                                                                |                   |  |  |  |  |  |  |
| I,* KAPIL RAJU RANGDAL son/daughter of * RAJU DATTATRAY RANG solemnly declare that to the best of my knowledge<br>and belief, the information given in the return is correct and complete and that the amount of total income and other<br>particulars shown therein are truly stated and are in accordance with the provisions of the Income- tax Act 1961, in respect of<br>income chargeable to Income-tax for the previous year relevant to the Assessment Year 2015-16. |                            |                                                                                                |                   |  |  |  |  |  |  |
| Place * Date * 29/01/2016 PAN * BDMPR5700E                                                                                                    |                            |                                                                                                |                   |  |  |  |  |  |  |
| If the return has been prepared by a Tax Return Preparer (TRP) give further details as below:                                                                                                    |                            |                                                                                                |                   |  |  |  |  |  |  |
| Name of the TRP     TRP PIN [10 Digit]     Amount to be paid to TRP                                                                                                    |                            |                                                                                                |                   |  |  |  |  |  |  |
|                                                                                                    | Submit 💾 Save Dra          | aft 🔀 Exit                                                                                     | • •               |  |  |  |  |  |  |

#### Put the details of Section 80G (Donation)

| e-Filing Anywhe                                  | ere Anytime             |                         | A* A A*                          | Skip to mai    | in content A | bout Us Feed                | back Contac                | t Us Help                         |
|--------------------------------------------------|-------------------------|-------------------------|----------------------------------|----------------|--------------|-----------------------------|----------------------------|-----------------------------------|
|                                                  |                         |                         |                                  |                |              | Welcome KAPIL               | RAJU RANGDA                | L (Individual)                    |
| Dashboard My Account - e-Fil                     | e _ Compliance _        | Downloads _ Pr          | ofile Settings                   | - My Reque     | stlist_W     | Last Logi<br>orklist – Help | in: 29/01/2016 1<br>desk – | 6:55:09 Logout                    |
|                                                  |                         | oparo and Submit Opling |                                  | • my reque     |              |                             |                            |                                   |
| Quick Link                                       | Navigauon man. Pr       |                         |                                  |                |              |                             |                            |                                   |
| Quick e-File ITR                                 | IIR-I - Assessm         | ent Year - 2015-1       | 6                                |                |              |                             |                            |                                   |
| <ul> <li>Upload Return</li> </ul>                |                         | 🛛 🔽 Sı                  | ubmit 💾 S                        | Save Draft 🛛 👔 | 🗙 Exit       | In Hind                     | i                          |                                   |
| <ul> <li>View Form 26AS (Tax Credit )</li> </ul> |                         |                         |                                  |                |              |                             |                            |                                   |
| Rectification Request                            | Instructions Pe         | ersonal Information     | Income Det                       | ails Tax Deta  | ils Taxes F  | aid And Verific             | ation 80G                  |                                   |
| <ul> <li>Tax Calculator</li> </ul>               | A. Donations entit      | led for 100% deduction  | on without quali                 | fying limit    |              |                             |                            |                                   |
| Download ITR                                     | S Name o                | f                       | City or                          |                |              | PAN of                      | Amount of                  | Eligible                          |
| E-Pay Tax                                        | No. Donee *             | Address *               | Town or<br>District *            | State *        | Pincode *    | Donee *                     | donation *                 | Amount of<br>Donation             |
| • e-Filing - Dos & Don'ts                        | 1 🗆 🗖                   |                         |                                  | Select V       |              |                             |                            | 0                                 |
| O TIR V - Dos & Donts                            |                         |                         |                                  |                |              |                             |                            |                                   |
|                                                  | Total A                 |                         |                                  |                |              |                             | 0                          | 0                                 |
|                                                  | 🕂 Add 🗙 Del             | ete                     |                                  |                |              |                             |                            |                                   |
|                                                  | B. Donations entit      | led for 50% deduction   | n without qualify                | /ing limit     |              |                             |                            |                                   |
|                                                  | S Name o<br>No. Donee 3 | f Address *             | City or<br>Town or<br>District * | State *        | Pincode *    | PAN of<br>Donee *           | Amount of<br>donation *    | Eligible<br>Amount of<br>Donation |
|                                                  | 1                       |                         |                                  | Select •       |              |                             |                            | 0                                 |
|                                                  | Total B                 |                         |                                  |                |              |                             | 0                          | 0                                 |
|                                                  | 🕂 Add 🗶 Del             | ete                     |                                  |                |              |                             |                            |                                   |

#### **Check once again the Tax Amounts**

| e-Filing Anyn<br>Income Tax Department                                                            | where Anytime<br>t, Government of In | dia                                                                                                    |                                      | A" A A+              | Skip to main c                     | ontent                                      | About Us Fee                            | edback Conta<br>teh<br>IL RAJU RANGI<br>ogin: 29/01/2016 | Act Us Help<br>Act (Individual)<br>16:55:09 Logout |
|---------------------------------------------------------------------------------------------------|--------------------------------------|----------------------------------------------------------------------------------------------------|--------------------------------------|----------------------|------------------------------------|---------------------------------------------|-----------------------------------------|----------------------------------------------------------|----------------------------------------------------|
| Dashboard My Account - e-                                                                         | File - Com                           | pliance - Down                                                                                                    | iloads - Profil                      | e Settings 🗸         | My Request L                       | _ist 🗸                                      | Worklist - He                           | Ipdesk -                                                 |                                                    |
| Quick Link                                                                                        | Navigatio                            | on Trail: Prepare and                                                                                             | d Submit Online ITF                  | 2                    |                                    |                                             |                                         |                                                          |                                                    |
| <ul> <li>Quick e-File ITR</li> <li>Upload Return</li> <li>View Form 26AS (Tax Credit )</li> </ul> | ITR-1 -                              | Assessment Ye                                                                                                    | ar - 2015-16                         | it 🂾 Sav             | ve Draft 🛛 🔀                       | Exit                                        | In Hit                                  | ndi                                                      | <b>* &gt;</b>                                      |
| Rectification Request                                                                             | Instru                               | ctions Personal                                                                                                   | Information                          | ncome Detail         | s Tax Details                      | Тахе                                        | s Paid And Veri                         | ification 800                                            |                                                    |
| <ul><li>Tax Calculator</li><li>Download ITR</li></ul>                                             | Taxes                                | Paid<br>PLEASE NOTE                                                                                               | THAT CALCULA                         | TED FIELDS           | (IN WHITE) ARE                     | E PICKE                                     | D UP FROM O                             | THER SCHED                                               | ULES AND                                           |
| <ul> <li>E-Pay Tax</li> <li>e-Filing - Dos &amp; Don'ts</li> </ul>                                |                                      | ARE NOT TO BE<br>them are filled.                                                                                 | E ENTERED. For                       | r ex : The taxe      | s paid figures be                  | low will                                    | get filled up whe                       | en the Schedul                                           | es linked to                                       |
| • ITR V - Dos & Don'ts                                                                            |                                      | D13. Total Ad<br>Paid                                                                                             | Ivance Tax                           |                      | 0                                  | D15.                                        | Total TDS<br>Claimed                    |                                                          | 0                                                  |
|                                                                                                   | -                                    | D14 Total Se<br>Tax Paid                                                                                          | elf Assessment                       |                      | 0                                  |                                             |                                         |                                                          |                                                    |
|                                                                                                   | D16.                                 | Total Taxes Pai                                                                                                   | d (D13+D14+D15                       | )                    |                                    |                                             |                                         |                                                          | 0                                                  |
|                                                                                                   | D17.                                 | D17. Total Payable (D12-D16, if D12 > D16)                                                                        |                                      |                      |                                    |                                             |                                         |                                                          | 0                                                  |
|                                                                                                   | D18.                                 | 3. Refund (D16-D12, if D16 > D12)                                                                                 |                                      |                      |                                    |                                             |                                         |                                                          | 0                                                  |
|                                                                                                   | D19.                                 | D19. Exempt Income only for reporting purposes<br>(If agricultural income is more than Rs 5000/- use ITR 2 or 2A) |                                      |                      |                                    |                                             |                                         |                                                          |                                                    |
|                                                                                                   | D20. D                               | etails of all Bank A                                                                                              | ccounts (excludir                    | ng dormant ac        | counts) held in In                 | dia at ar                                   | ny time during the                      | e previous yea                                           | r (Mandatory                                       |
|                                                                                                   | irrespe                              | ective of refund due                                                                                              | or not)                              |                      |                                    |                                             |                                         |                                                          |                                                    |
|                                                                                                   | Total r<br>previou                   | number of savings a<br>us year (excluding o                                                                       | and current bank<br>lormant accounts | accounts held<br>) * | by you at any tin                  | ne durin                                    | g the                                   |                                                          |                                                    |
|                                                                                                   | a) Ba                                | nk Account in w                                                                                                   | hich refund, if                      | any, shall t         | e credited                         |                                             |                                         |                                                          |                                                    |
|                                                                                                   | S.No.                                | IFS Code of the b                                                                                                 | oank * Name                          | e of the bank '      | Accou<br>should<br>or mo<br>of the | int Numł<br>I be 9 di<br>re as pe<br>bank)* | ber (the number<br>gits<br>r CBS system | Bank Accoun                                              | t Type *                                           |
|                                                                                                   |                                      |                                                                                                    |                                      |                      |                                    |                                             |                                         |                                                          |                                                    |

After confirmation select submit tab and then your Income Tax Return will get submitted. The site will generate acknowledgement namely ITR-V download the same and give confirmation to ITD by signing the ITR-V or digitally verifying the same.

## You can download at any time your previously filed ITRs

| e-Filing Anywh<br>Income Tax Department, G | ere Anytime<br>overnment of India |                 | A                 | A At Skip          | to main content      | About Us Feedback        | Contact Us Help         |
|--------------------------------------------|-----------------------------------|-----------------|-------------------|--------------------|----------------------|--------------------------|-------------------------|
| Dachboard My Account o Fi                  | lo Complianco                     | Downloa         | de Drofilo S      | Coffinge My F      |                      | Last Login: 15/          | 01/2016 20:56:52 Logout |
| Quick Link<br>Quick e-File ITR             | Navigation Trail: N               | ly Returns/ For | m                 | Acturings + Triy F |                      | потлых перисол           |                         |
| Upload Return View Form 26AS (Tax Credit ) | Click here to vi                  | ew your retur   | ns pending for e  | -Verification      |                      |                          |                         |
| Rectification Request                      | PAN                               | A.Y.            | ITR/Form          | Filing Date        | Filing Type          | Ack. No.                 | Status                  |
| • Tax Calculator                           | AAYPR4308L                        | 2015-16         | ITR-1             | 25/06/2015         | Original             | 581974430250615          | ITR Processed           |
| Download ITR                               | AAYPR4308L                        | 2014-15         | ITR-1             | 11/06/2014         | Original             | 192035010110614          | ITR Processed           |
| E-Pay Tax                                  | O Note :                          |                 |                   |                    |                      |                          |                         |
| o e-Filing - Dos & Don'ts                  | 1.The e-File                      | d Returns/Fo    | rms are available | e for download/vie | w starting Assess    | ement Year 2007-08.      | it Number               |
| ITR V - Dos & Don'ts                       | 3.u/s 139(9)                      | - Response f    | iled against defe | ective notice.     | opt, i lease click ( | an and Additionicogenier | it rightbor.            |

#### You can download ITR - V, Complete filled ITR – 1, Receipt of ITR-V

| PANAAYPR4308LITR/FormITR-1Assessment Year2015Filing TypeOriginalAcknowledgement Number581974430250615DateActivity / StatusDownloads / Status Description25/06/2015Return UploadedITR-V / Acknowledgement<br>ITR/Form02/07/2015ITRV ReceivedReceipt22/07/2015Processing of ITR and Issue of refund kept on<br>hold till confirmation of outstanding tax<br>arrears.Date on which intimation u/s 245<br>issued: 22/07/2015<br>Communication reference number:<br>CPC/1516/G8/1510676464<br>To know about the outstanding demand<br>demaid details Outstanding tax<br>demand details Outstanding tax<br>demand details Outstanding tax21/11/2015ITR processed refund determined and sent<br>out to Refund Banker-30/11/2015Refund has been Paid / encashedMode of payment: ECS<br>Date of clearance: 30/11/2015 | Details Of Acknowledgement Number - 581974430250615 |                                                         |                                               |             |                                                                                            |                                                                                                    |                                   |  |  |
|----------------------------------------------------------------------------------------------------|-----------------------------------------------------|---------------------------------------------------------|-----------------------------------------------|-------------|--------------------------------------------------------------------------------------------|----------------------------------------------------------------------------------------------------|-----------------------------------|--|--|
| Filing TypeOriginalAcknowledgement Number581974430250615DateActivity / StatusDownloads / Status Description25/06/2015Return UploadedITR-V / Acknowledgement<br>ITR/Form02/07/2015ITRV ReceivedReceipt22/07/2015Processing of ITR and Issue of refund kept on<br>hold till confirmation of outstanding tax<br>arrears.Date on which intimation u/s 245<br>issued: 22/07/2015<br>COmmunication reference number:<br>CPC/1516/G8/1510676464<br>To know about the outstanding<br>demand details Outstanding tax<br>demand<br>Email Date : 22/07/2015<br>Email Address : krangdal@yahoo.com21/11/2015ITR processed refund determined and sent<br>out to Refund Banker-30/11/2015Refund has been Paid / encashedMode of payment: ECS<br>Date of clearance: 30/11/2015                                                                                                    | PAN                                                 | AAYPR4308L                                              | ITR/Form ITR                                  |             | -1                                                                                         | Assessment Year                                                                                                    | 2015                              |  |  |
| DateActivity / StatusDownloads / Status Description25/06/2015Return UploadedITR-V / Acknowledgement<br>ITR/Form02/07/2015ITRV ReceivedReceipt22/07/2015Processing of ITR and Issue of refund kept on<br>hold till confirmation of outstanding tax<br>arrears.Date on which intimation u/s 245<br>issued: 22/07/2015<br>Communication reference number:<br>CPC/1516/G8/1510676464<br>To know about the outstanding tax<br>demand details Outstanding tax<br>demand<br>Email Date : 22/07/2015<br>Email Address : krangdal@yahoo.com21/11/2015ITR processed refund determined and sent<br>out to Refund Banker-30/11/2015Refund has been Paid / encashedMode of payment: ECS<br>Date of clearance: 30/11/2015                                                                                                    | Filing Type                                         | Original                                                | Acknowledgemen                                | t Numb      | ber                                                                                        | 581974430250615                                                                                                    |                                   |  |  |
| 25/06/2015Return UploadedITR-V / Acknowledgement<br>ITR/Form02/07/2015ITRV ReceivedReceipt22/07/2015Processing of ITR and Issue of refund kept on<br>hold till confirmation of outstanding tax<br>arrears.Date on which intimation u/s 245<br>issued: 22/07/2015<br>Communication reference number:<br>CPC/1516/G8/1510676464<br>To know about the outstanding tax<br>demand details Outstanding tax<br>demand<br>Email Date : 22/07/2015<br>Email Address : krangdal@yahoo.com21/11/2015ITR processed refund determined and sent<br>out to Refund Banker-30/11/2015Refund has been Paid / encashedMode of payment: ECS<br>Date of clearance: 30/11/2015                                                                                                    | Date                                                | Activity / Statu                                        | S                                             |             | Downl                                                                                      | oads / Status Desc                                                                                                    | ription                           |  |  |
| 02/07/2015ITRV ReceivedReceipt22/07/2015Processing of ITR and Issue of refund kept on<br>hold till confirmation of outstanding tax<br>arrears.Date on which intimation u/s 245<br>issued: 22/07/2015<br>Communication reference number:<br>CPC/1516/G8/1510676464<br>To know about the outstanding<br>demand details Outstanding tax<br>demand<br>Email Date : 22/07/2015<br>Email Address : krangdal@yahoo.com21/11/2015ITR processed refund determined and sent<br>out to Refund Banker-30/11/2015Refund has been Paid / encashedMode of payment: ECS<br>Date of clearance: 30/11/2015                                                                                                    | 25/06/2015                                          | Return Uploaded                                         |                                               |             | ITR-V /<br>ITR/For                                                                         | Acknowledgement<br>m                                                                                                    |                                   |  |  |
| 22/07/2015Processing of ITR and Issue of refund kept on<br>hold till confirmation of outstanding tax<br>arrears.Date on which intimation u/s 245<br>issued: 22/07/2015<br>Communication reference number:<br>CPC/1516/G8/1510676464<br>To know about the outstanding<br>                                                                                                    | 02/07/2015                                          | ITRV Received                                           |                                               |             | Receipt                                                                                    |                                                                                                    |                                   |  |  |
| 21/11/2015       ITR processed refund determined and sent out to Refund Banker       -         30/11/2015       Refund has been Paid / encashed       Mode of payment: ECS Date of clearance: 30/11/2015                                                                                                    | 22/07/2015                                          | Processing of ITR a<br>hold till confirmati<br>arrears. | and Issue of refund k<br>on of outstanding ta | ept on<br>x | Date on<br>issued:<br>Commu<br>CPC/15<br>To know<br>demand<br>demand<br>Email D<br>Email A | which intimation u/s 2<br>22/07/2015<br>inication reference num<br>16/G8/1510676464<br>w about the outstandin<br>d details Outstanding ta<br>dete : 22/07/2015<br>ddress : krangdal@yah | 245<br>nber:<br>g<br>ax<br>oo.com |  |  |
| 30/11/2015 Refund has been Paid / encashed Mode of payment: ECS<br>Date of clearance: 30/11/2015                                                                                                    | 21/11/2015                                          | ITR processed refu<br>out to Refund Ban                 | ind determined and s<br>ker                   | sent        | -                                                                                          |                                                                                                    |                                   |  |  |
|                                                                                                    | 30/11/2015                                          | Refund has been P                                       | aid / encashed                                |             | Mode of<br>Date of                                                                         | f payment: ECS<br>clearance: 30/11/2015                                                                                                    | ;                                 |  |  |

#### 🛛 Note :

ITR/Form and ITR-V/Acknowledgment are password protected. To open the PDF, please enter your PAN in lower case and date of birth in case of individual tax payers / date of incorporation for non-individual tax payers in DDMMYYYY format without any space between the PAN and date fields. For example, if your PAN is **ABCDE1234A** and date of birth / incorporation is **November 17, 1985** then the password will be **abcde1234a17111985**. The date of birth / incorporation should be same as furnished in the respective ITR / FORM.

# **TR** - 4S u/s 44AD

#### **Source of Information**

#### Tentative Financial Statements prepared or provided by assessee

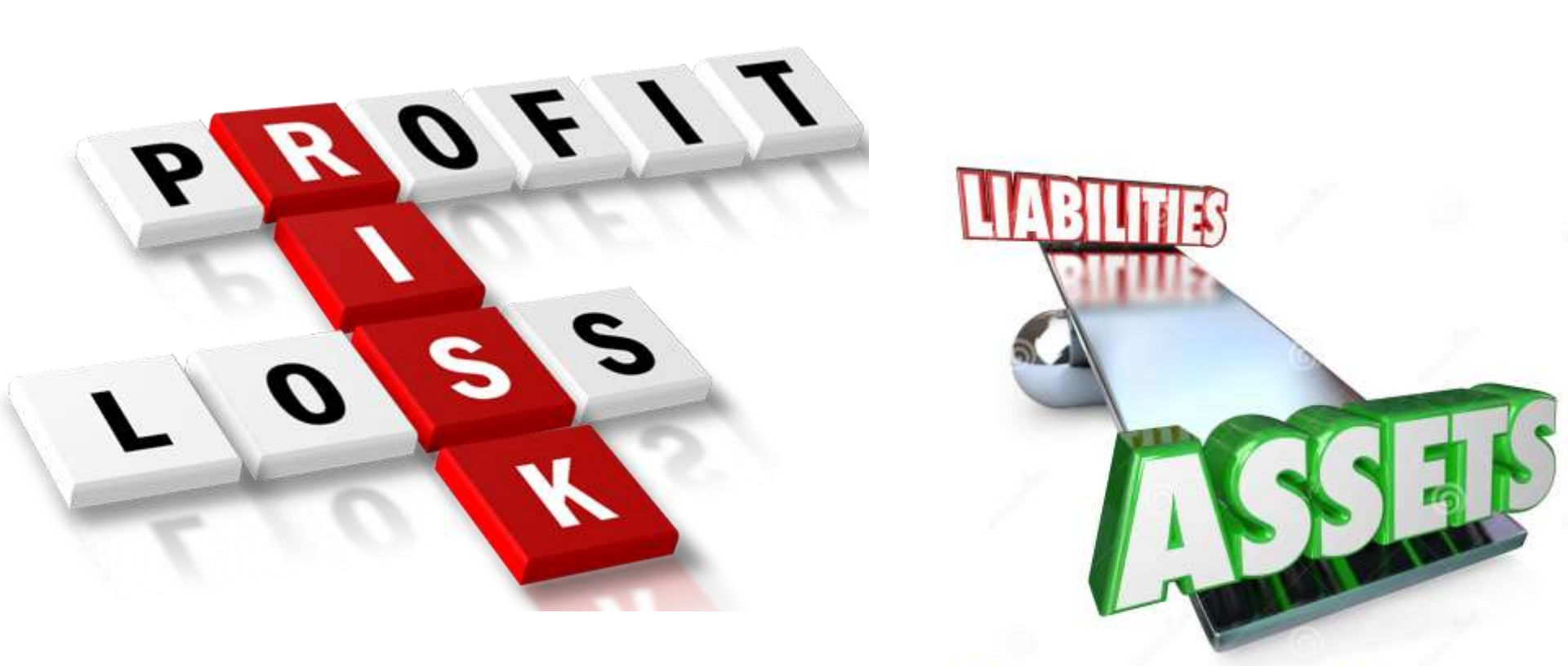

## In case of ITR-4S you need to fill the schedule of NOB BP

it contains the data regarding business activities You need to put your turnover and amount of Net Profit and amounts of **Sundry Debtors Sundry Creditors Closing Stock** and Cash

#### Fill the details in NOB BP

| Quick Link                   | Navigation Trail: Prepare and Su                                                                                                    | bmit Online ITR                                                    |                          |                       |  |  |  |  |  |
|------------------------------|----------------------------------------------------------------------------------------------------|--------------------------------------------------------------------|--------------------------|-----------------------|--|--|--|--|--|
| Quick e-File ITR             | ITR-4S Form - Assessmen                                                                                                    | t Year - 2015-16                                                   |                          |                       |  |  |  |  |  |
| O Upload Return              |                                                                                                    | Nubmit 🛄 Save Draft                                                | 🔯 Exit In Hi             | ndi                   |  |  |  |  |  |
| View Form 26AS (Tax Credit ) |                                                                                                    |                                                                    |                          |                       |  |  |  |  |  |
| Rectification Request        | Instructions Personal Info                                                                                                    | D Income Details 44AE NOB                                          | BP Tax Details Taxes Pa  | id & Verification 80G |  |  |  |  |  |
| Tax Calculator               | Nature of business, if more th                                                                                                    | an one business indicate the three m                               | ain activities/ products |                       |  |  |  |  |  |
| Download ITR                 | S.No. Nature of Busine                                                                                                    | ss* Tradename                                                      | Tradename                | Tradename             |  |  |  |  |  |
| E-Pay Tax                    | 1 Select                                                                                                    | •                                                                  |                          |                       |  |  |  |  |  |
| • e-Filing - Dos & Don'ts    |                                                                                                    |                                                                    |                          |                       |  |  |  |  |  |
| ITR V - Dos & Don'ts         |                                                                                                    |                                                                    |                          |                       |  |  |  |  |  |
|                              | SCHEDULE BP - Details Of Income From Business                                                                                                    |                                                                    |                          |                       |  |  |  |  |  |
|                              | Computation of Presumptive Income under 44AD                                                                                                    |                                                                    |                          |                       |  |  |  |  |  |
|                              | E1 Gross Turnover or                                                                                                    | Gross Receipts                                                     | 0                        |                       |  |  |  |  |  |
|                              | E2 Total Presumptive<br>E1)                                                                                                    | Income under section 44AD (8% of                                   | 0                        |                       |  |  |  |  |  |
|                              | Note : If income is less than 8% of Gross Receipts, it is mandatory to have a tax audit under 44AB and regular ITR 4 form has to be filled and not this form                     |                                                                    |                          |                       |  |  |  |  |  |
|                              | Computation of Presumptive Income under section 44AE                                                                                                    |                                                                    |                          |                       |  |  |  |  |  |
|                              | E3 Total Presumptive<br>under section 44A                                                                                                    | Total Presumptive Income from Goods Carriage<br>under section 44AE |                          |                       |  |  |  |  |  |
|                              | Note : If the profits are lower than prescribed under S44AE or the number of vehicles owned at any time exceed 10 then the regular ITR 4 form has to be filled and not this form |                                                                    |                          |                       |  |  |  |  |  |
|                              | E4 Income Chargeable                                                                                                    |                                                                    |                          |                       |  |  |  |  |  |
|                              | Financial Particulars of the Business                                                                                                    |                                                                    |                          |                       |  |  |  |  |  |
|                              | Note : For E5 to E8, furnish the information as on 31st day of March, 2015                                                                                                    |                                                                    |                          |                       |  |  |  |  |  |
|                              | E5 Amount of Total S                                                                                                    | undry Debtors                                                      | 0                        |                       |  |  |  |  |  |
|                              | E6 Amount of Total S                                                                                                    | undry Creditors                                                    | 0                        |                       |  |  |  |  |  |
|                              | E7 Amount of Total S                                                                                                    | tock-in-trade                                                      | 0                        |                       |  |  |  |  |  |
|                              | E8 Amount of the Cas                                                                                                    | sh Balance                                                         | 0                        |                       |  |  |  |  |  |

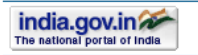

Website Policies | RTI | Grievance | Useful Links | Terms of Use | Site Map | Disclaimer Copyright @ Income Tax Department, Ministry of Finance, Government of India. All Rights Reserved Site Best Viewed in 1024 × 768 resolution | Site Last Updated on 2/2017/2016

💾 Save Draft

🔀 Exit

Submit

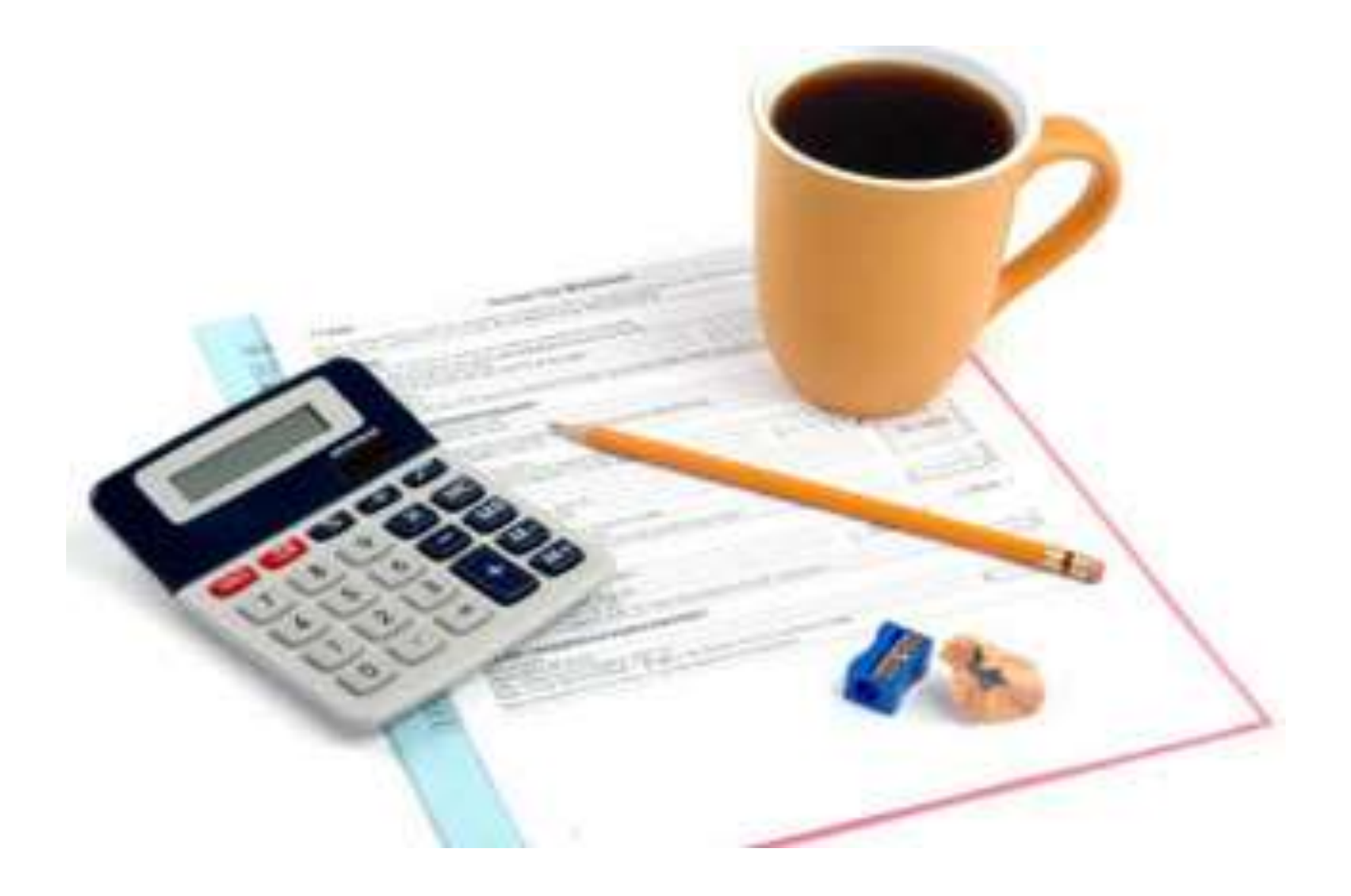

#### **Submit the ITR**

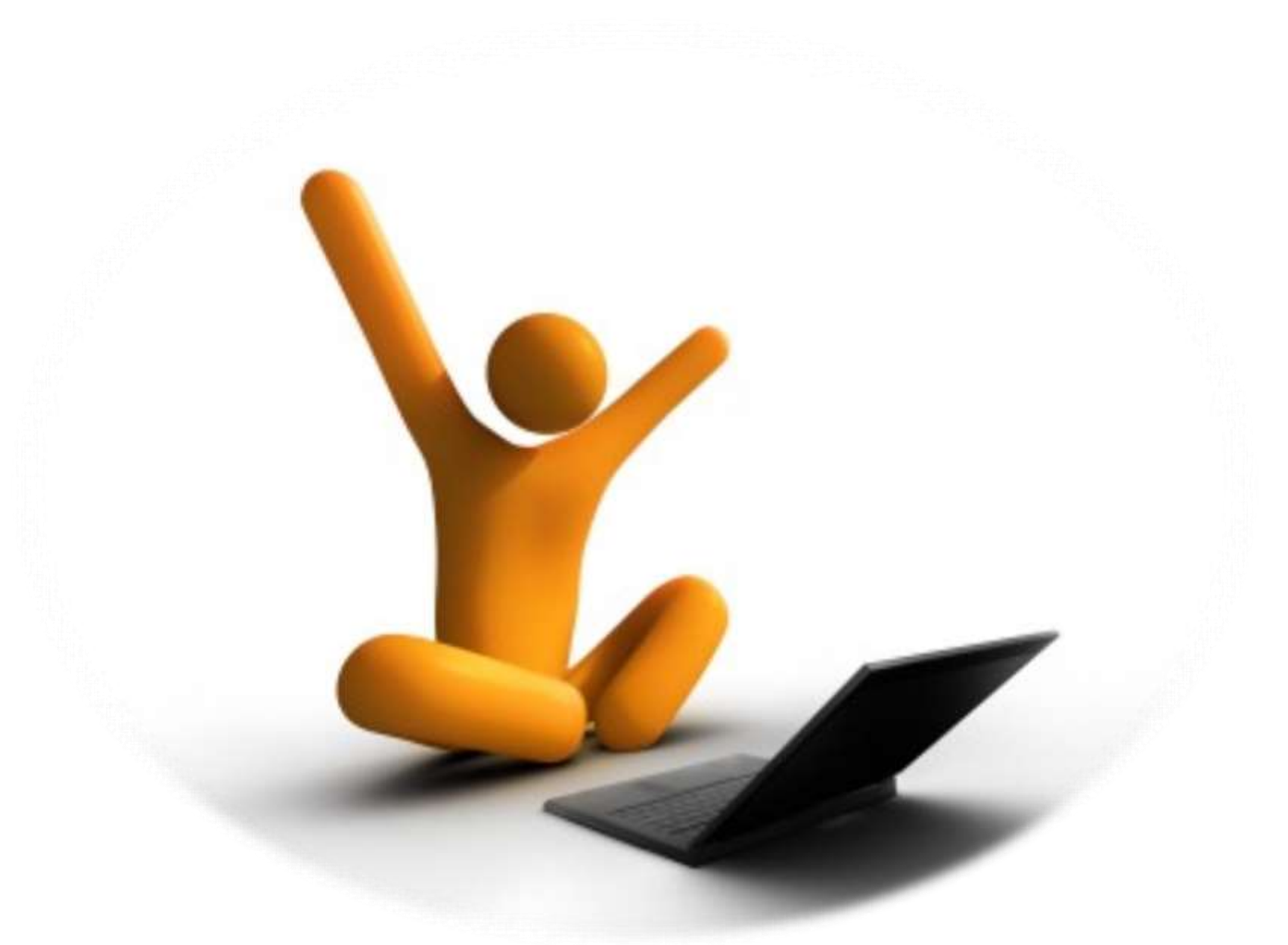

#### **Download ITR-V**

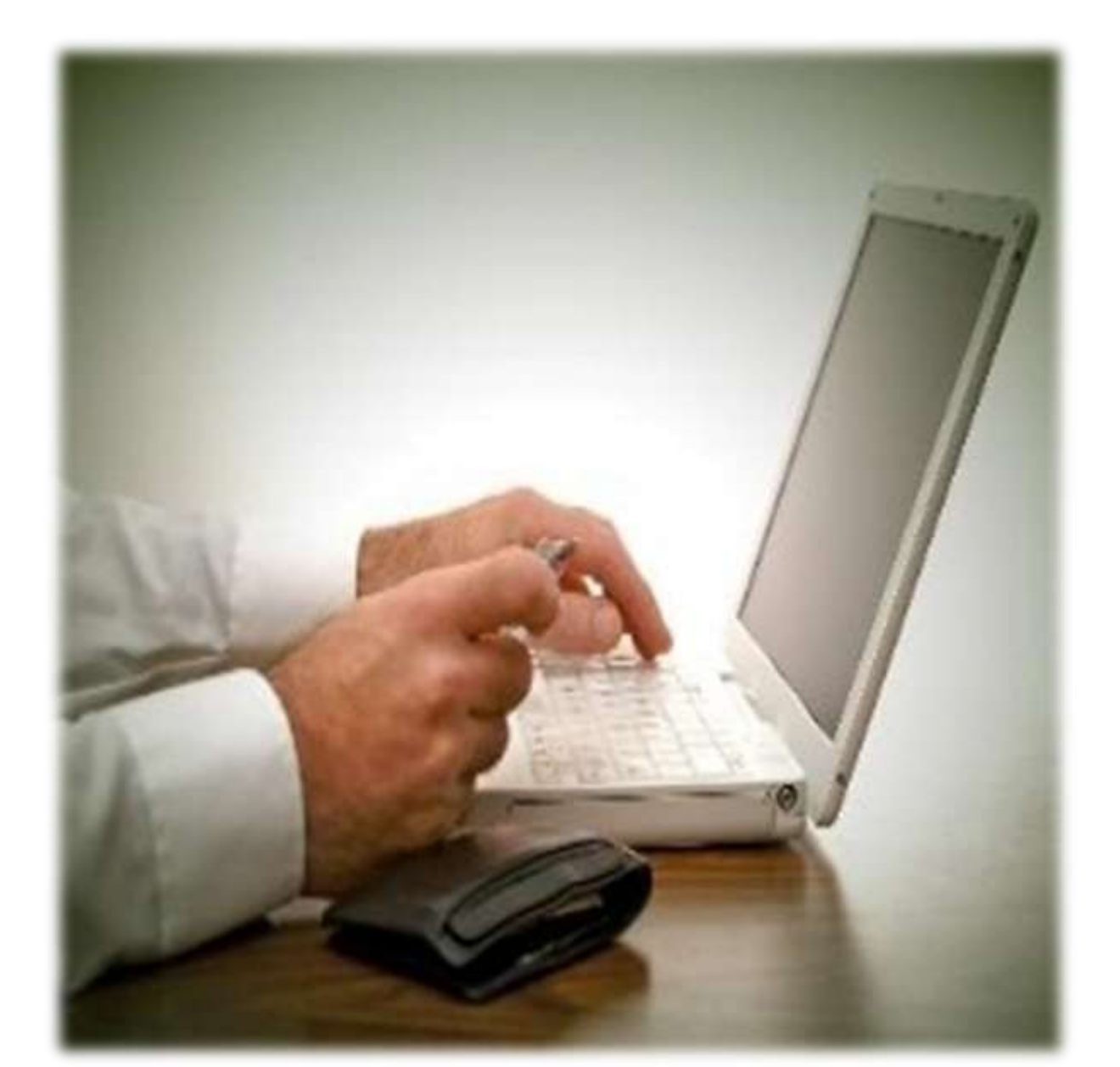

#### **Print the downloaded ITR-V**

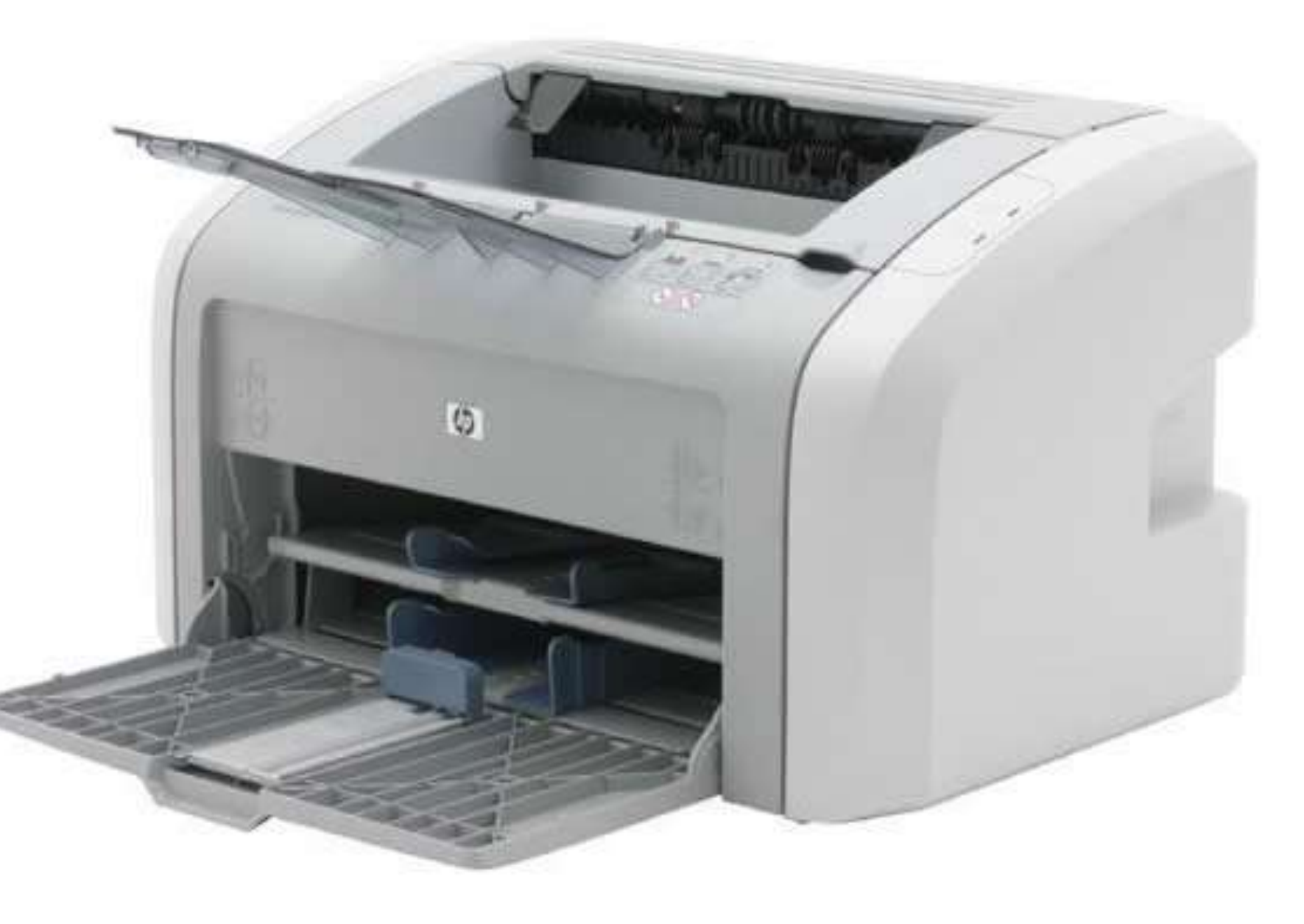

#### How to open ITR – V

ITR – V will be password protected to open the ITR – V you have to use specific password. The password consist of your pan no in small case and date of birth without any special character.

e.g. If your PAN is **BDMPR5700E** and Date of Birth is **16/07/1992** then your password would be

#### bdmpr5700e16071992

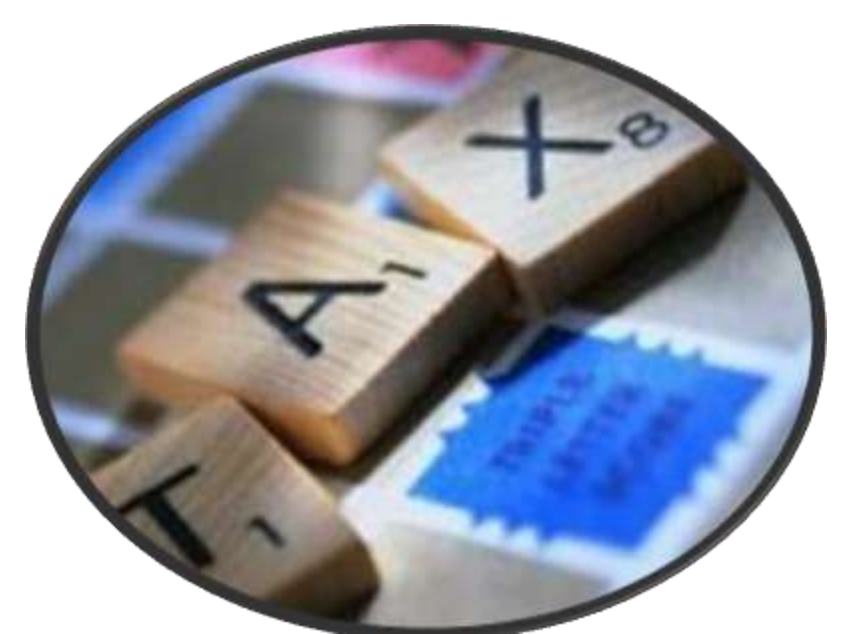

### Sign the ITR-V & post to CPC or Digitally Verify the ITR

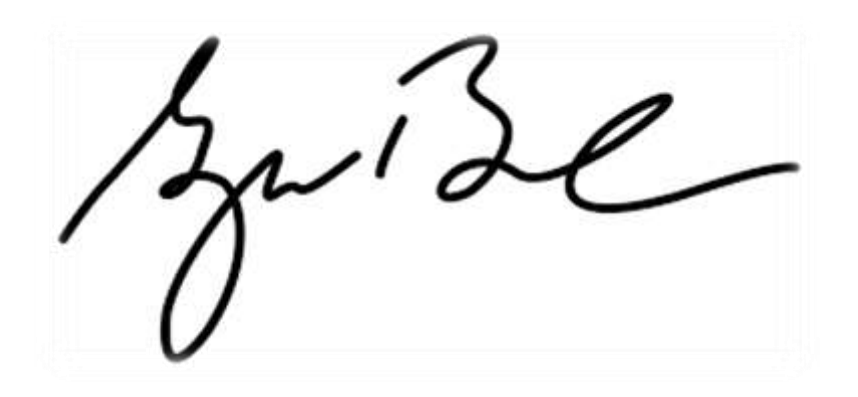

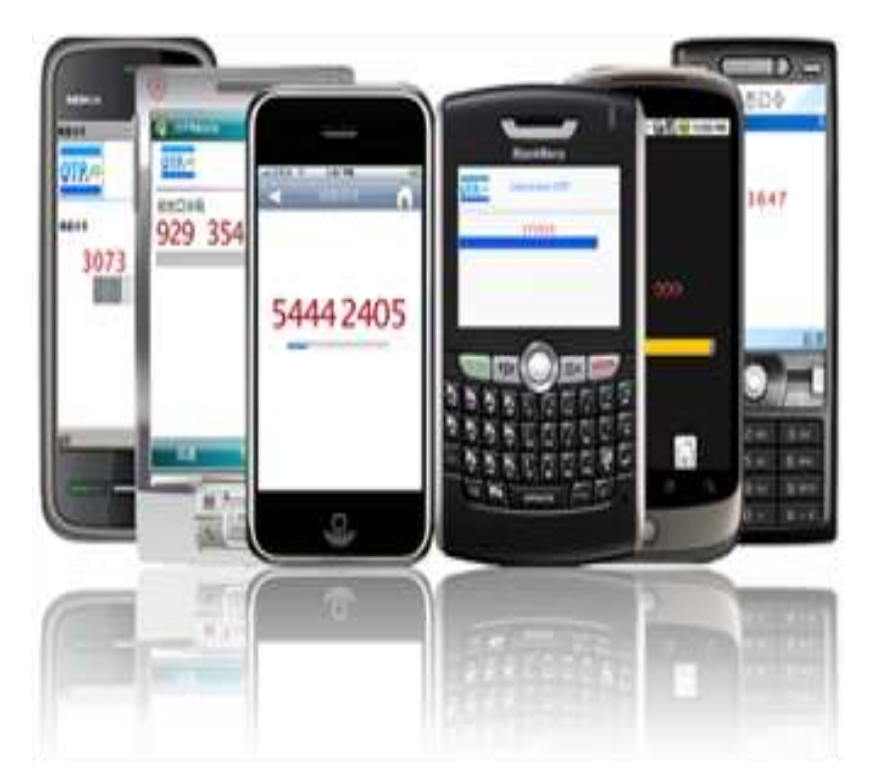

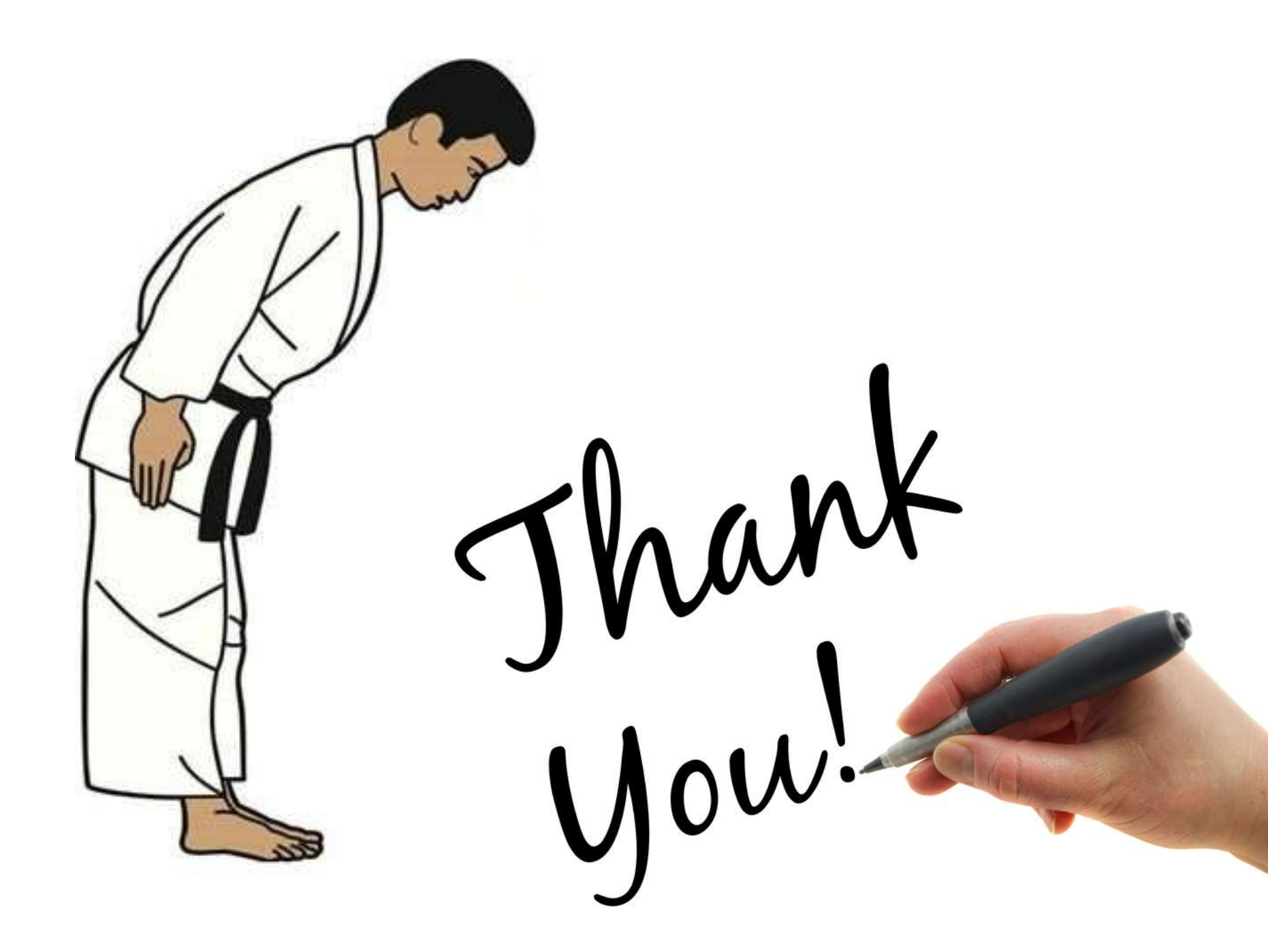

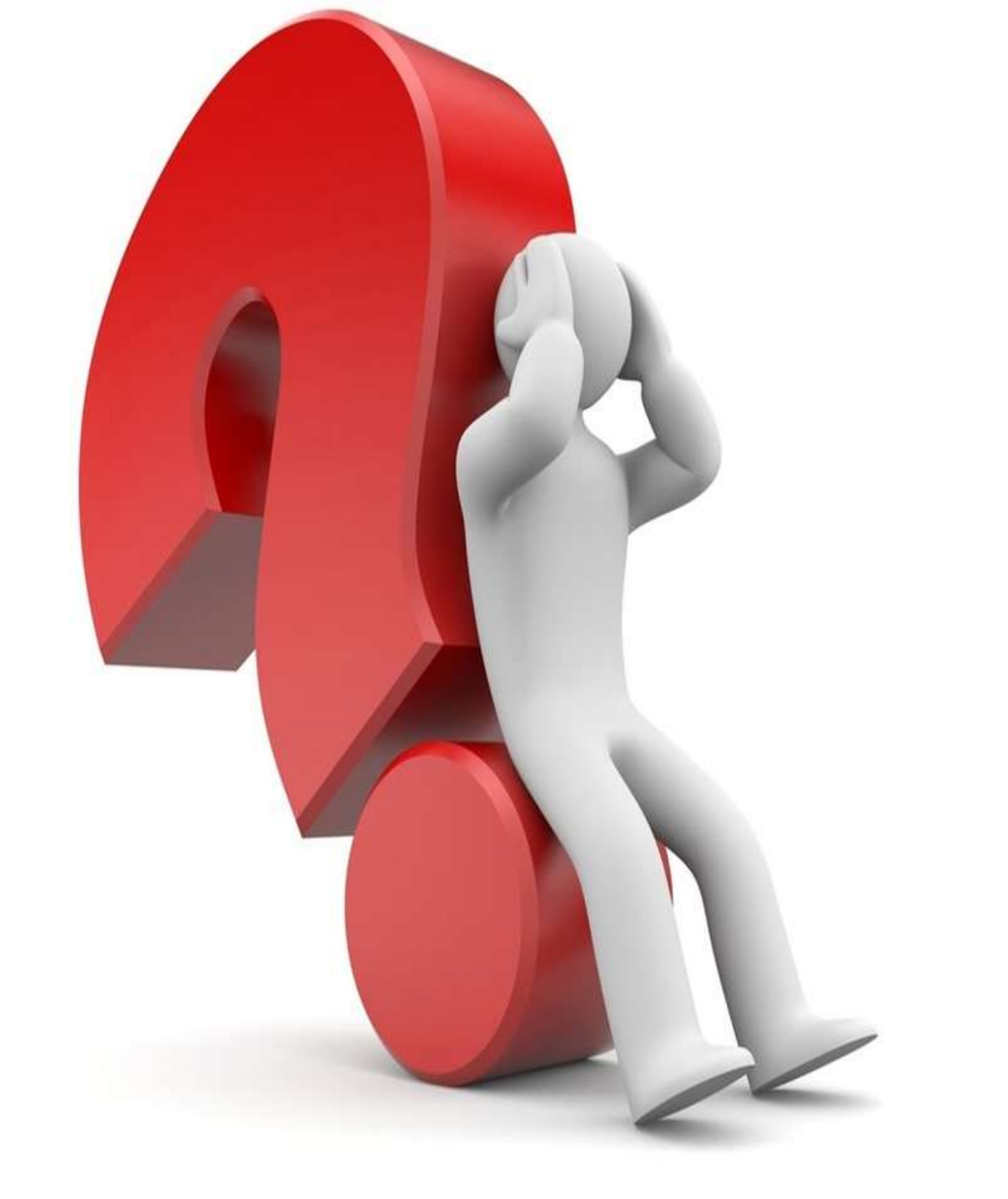

#### For any further assistance or solution of queries contact at

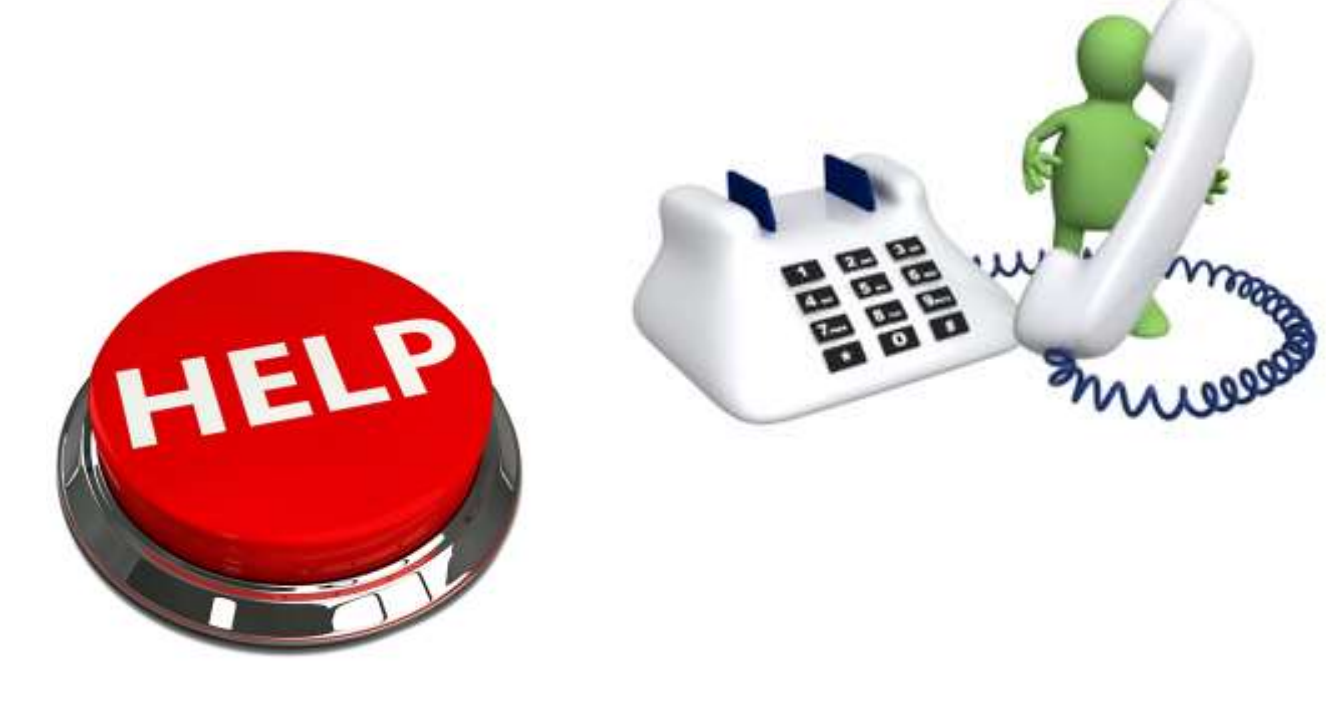

#### +91 9404300246 krangdal@yahoo.com

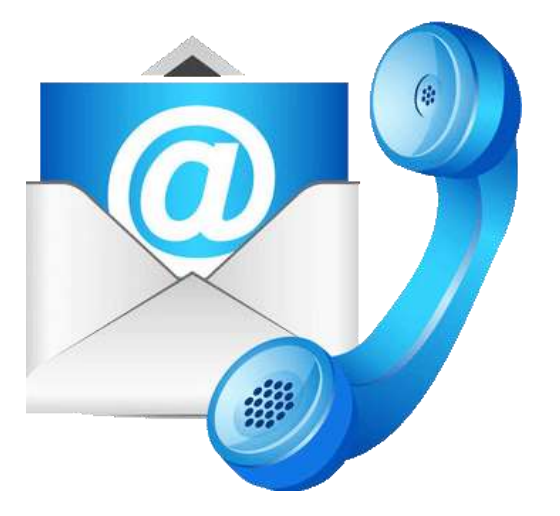